End User Manual for the Residential Services and Psychiatric Health Facility Concurrent Review ProviderConnect NX RS and PHF End User Manual

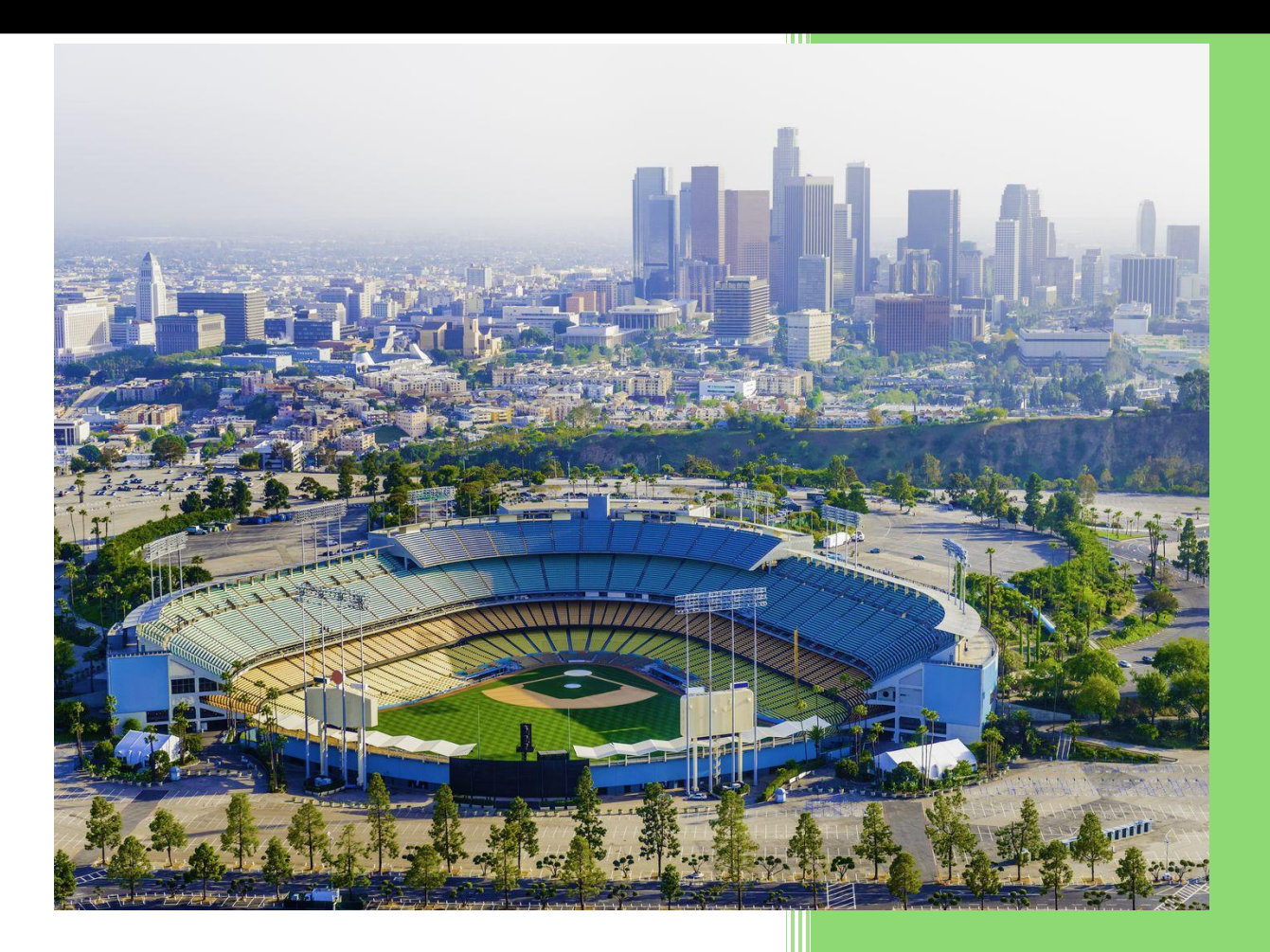

Los Angeles County Department of Mental Health JAN 2025 v6.1

# **Table of Contents**

| Introduction to Avatar NX for Residential Services and Psychiatric Health Facility Providers | 2    |
|----------------------------------------------------------------------------------------------|------|
| ProviderConnect NX: Documents to Upload                                                      | 3    |
| Provider Authorizations vs. Member-Based Authorizations                                      | 5    |
| Access and Limitations                                                                       | 5    |
| Forms and Instructions for the process to apply for access to ProviderConnect NX             | 6    |
| Provider Connect NX: Login with Enterprise Credentials                                       | 7    |
| Provider Connect NX: How to Add a Widget                                                     | . 13 |
| ProviderConnect NX: How to Create an Authorization                                           | . 16 |
| ProviderConnect NX: How to Add an Attachment to a File                                       | . 32 |
| ProviderConnect NX: How to View, Print, or Save Uploaded Files                               | . 39 |
| ProviderConnect NX: How to View Authorization Reports                                        | . 46 |
| ProviderConnect: Provider Funding Source and Benefit Plan List                               | . 51 |

# Introduction to Avatar NX for Residential Services and Psychiatric Health Facility Providers

The Avatar NX is the Electronic Health Record System (EHRS) implemented by the Los Angeles County Department of Mental Health (LACDMH). **ProviderConnect NX** is a web-based interface that communicates with Avatar. **ProviderConnect NX** is a standard browser-based application that can be launched from any web browsing application such as Edge, Chrome, or Firefox. **ProviderConnect NX** has real-time communication with Avatar, hence any information submitted into **ProviderConnect NX** is directly entered or updated into Avatar immediately.

This manual will cover how Providers will use the Concurrent Review process to request Authorizations for the Residential Services programs: Crisis Residential Treatment Program (**CRTP**), Adult Residential Treatment (**ART**), and Psychiatric Health Facility (**PHF**) program. Concurrent Review is required for CRTP, ART, and PHF per Department of Health Care Services (**DHCS**) requirements BHIN 22-016 and 22-017.

**Residential Services (CRTP & ART)** - Before service delivery, ICD will provide authorization and admission documentation, but providers will enter episode information.

**CRTP** - may accept clients directly, but will need to enter episode information, and send admission documentation within one business day to receive authorization.

**PHF** - must enter episode information and then provide admission documentation within one business day of starting services to receive authorization.

The processing time frames are as follows: **CRTP** - 2 week **ART** - 1 month **PHF** - 1 week

# **ProviderConnect NX: Documents to Upload**

Providers will use **ProviderConnect NX** for the following functions and upload the following documents:

**<u>Residential Services</u>** Crisis Residential Treatment Program (**CRTP**) and Adult Residential Treatment (**ART**) providers will use ProviderConnect for the following functions:

- 1. Search for clients
- 2. View Clients Demographics (Update Client Data)
- 3. Submit Authorizations Request for Avatar NX Services.

**NOTE:** Authorization Request for Residential Services should be completed before services are delivered.

4. Upload the Client documents as an Attachment to client cases.

#### **Documents to upload**

## CRTP

- First 14 days: RAF (regardless of Direct Admissions or Referred by DMH, please upload the RAF)
- Second 14 days (aka first continuing 14 days): Initial psych eval, Initial Adult assessment, Weekly Summary, Med list.
- Third and subsequent 14 days: Most recent MD/NP progress note, most recent weekly summary, 1-2 Most recent daily note(s), Med list

#### Items upon request

- Labs
- Medication Administration Record (MAR)s
- <u>Discharge</u>
  - After Care
  - Discharge Plan
  - Review the status of the authorization

#### ART - Admission (Initial authorization): Intake Packet

For the first continuing day review

- Initial Psychiatric evaluation & MD progress note
- Initial Adult Assessment
- Monthly Summary
- Medication List

#### For subsequent continuing day reviews

- Medical Doctor (MD)/Nurse Practitioner (NP) Progress Notes
- Monthly Summary
- Medication List

#### Items upon request

- Labs
- Medication Administration Record (MAR)s

#### <u>Discharge</u>

After Care

Discharge Plan

## **Psychiatric Health Facility** (**PHF**) Providers will use **ProviderConnect NX** for the following functions:

- 1. Search for clients
- 2. View Clients Demographics (Update Client Data)
- 3. Submit Authorizations Request for Avatar NX Services.
- **NOTE:** Authorization Request for PHF should be completed before services are delivered.
  - 4. Upload the Client documents as Attachments to Client cases.

#### **Documents to upload**

#### Admission:

- Medical Doctor (MD) Order
- Face Sheet
- Plan of Care

#### **Continuing Days:**

- Rounds Sheet
- Psych eval
- Medical Doctor (MD) notes
- Registered Nurse (RN) notes
- Revised plan of care
- History & Physical

#### Discharge:

- Discharge Plan
- Aftercare Plan
- Progress Notes
- 5. Review the status of the authorization.

# **Provider Authorizations vs. Member-Based Authorizations**

**Provider Authorizations** are at the funding source level for a given fiscal year for a provider. Each provider authorization (P-Auth) is assigned with a specific dollar amount allocated as per the contract/amendment. When claiming a service, the provider uses a P-Auth, and claims can continue until the dollar is exhausted. Based on the client's Medi-Cal eligibility and the type of service claimed, the provider uses a P-Auth that is linked to a Medi-Cal Funding Plan or a Non-Medi-Cal Funding Plan.

**Member-based Authorizations** are child records of P-AUTHs that are assigned to a specific member for a specific service. When requesting a member-based authorization for IHBS/TBS, the provider should use an appropriate funding source that covers the requested service. The authorization must be based on the client's Medi-Cal eligibility and use a Medi-Cal or a Non Medi-Cal Funding Source. Also, note that for each claim submitted with a member-based authorization, the dollar amount will be deducted from the parent P-Auth.

# **Access and Limitations**

• To access **ProviderConnect NX**, a web address (URL - Uniform Resource Locator) is used to launch the browser-based application.

• Once your request is approved, a user ID and system-generated password will be issued to designated users by LACDMH. This initial password must be changed upon the first login to the application.

• The client must have an open admission and Financial Eligibility in Avatar NX with the Legal Entity seeking an authorization request for the client that has been submitted through Web Services. This is before the provider creates an authorization in **ProviderConnect NX**.

• Once an authorization request is submitted via **ProviderConnect NX**, designated users will not be able to make any change to the submitted request.

• If required, Users will need to complete a HEAT ticket to have changes or updates completed in **ProviderConnect NX**.

# Links and Numbers

Help Desk – (213)351-1335

HEAT ticket System - https://lacdmhheat.saasit.com

User Manuals and Videos - https://dmh.lacounty.gov/pc/cp/provider-connect/

# Forms and Instructions for the process to apply for access to ProviderConnect

NX

#### **Request Forms for Provider Connect Access:**

- APPLICATION ACCESS FORM (AAF)
- CONFIDENTIALITY OATH
- COUNTY OF LOS ANGELES AGREEMENT FOR ACCEPTABLE USE AND CONFIDENTIALITY OF COUNTY INFORMATION ASSETS (AUA)
- ELECTRONIC SIGNATURE AGREEMENT
- SECURITY AGREEMENT NON-LACDMH USER

#### \*\*Below is an example of the email an Onboarding Provider will receive\*\*

This is a reminder for Legal Entity (LE) Providers that they are required to Onboard a designated Legal Entity Representative (liaison). The LE liaison will be the point of contact for any LE staff requesting access to Department of Mental Health (DMH) resources/applications. To facilitate staff requests, the DMH Provider Advocacy Office (PAO) has developed the online **Systems Access Request (SAR)** portal. The SAR portal will enable liaisons with a quick, reliable, and more accountable way to request access to existing and future DMH applications.

\*\*\***IMPORTANT**\*\*\* Mailed access request forms and/or emailed access request forms will **NO** longer be processed. Any requests for application access or New C-Number/C-Number business agreement renewals **MUST** be created in the SAR portal by the LE liaison.

The SAR portal is only accessible to LE liaisons. To request SAR portal access for an LE liaison, please complete and email the "Individuals Authorized to Sign Application Access Forms" in addition to the "Contractor Number Request Packet" to the DMH Systems Access Unit at <u>SystemsAccessUnit@dmh.lacounty.gov</u> with the subject line "ONBOARDING SAR PORTAL LIAISON ACCESS." For your convenience, we have provided the direct link to the above-mentioned forms below:

## **Contractor Number Request Packet:**

http://file.lacounty.gov/SDSInter/dmh/1076333\_CNumberRequestPacket.pdf

#### Individuals Authorized to Sign Application Access Forms:

http://file.lacounty.gov/SDSInter/dmh/1055863\_Individuals\_Authorized\_to\_Sign\_Access\_Forms.pdf

**\*NOTE\*** Please make sure that the forms are filled out or typed in the PDF form. All scanned documents should be legible, and all parties must either use a wet or digital signature. Requests with typed signatures, incomplete forms, or signature dates older than 60 days will **NOT** be processed.

Should you have any questions or if you require additional assistance, please contact the DMH Systems Access Unit and we will gladly assist you. We sincerely thank you for all your time and cooperation.

# **Provider Connect NX: Login with Enterprise Credentials**

Start the web browser (Edge, Chrome, or Firefox) on your computer. Type or cut and paste the following web address in the address line <u>https://lapcnx.netsmartcloud.com/#/home</u> to access the link for **ProviderConnect NX**. We also suggest that User save this link to their Favorites Bar for ease of access.

Select the "Login with Enterprise Credentials" button. This will navigate the User to the Microsoft MFA login screen.

| <b>Netsmart</b><br>ProviderConnect NX | Attention                                                                                                    |
|---------------------------------------|----------------------------------------------------------------------------------------------------|
| System                                | Terms of Security: These computer systems including all related<br>equipment, networks, and network devices are the property of the<br>County of Los Angeles. These computer systems are provided for                                                                                                    |
| LA LIVE ~                             | authorized use only and may be monitored for all lawful purposes. All<br>information placed on or sent over these computer systems may be                                                                                                    |
| Login with Enterprise Credentials     | examined, recorded, copied, and used for other authorized purposes<br>during monitoring. Use of these computer systems, authorized or<br>unauthorized, constitutes consent to monitoring. Evidence of<br>unauthorized use may be used for administrative, criminal, or other<br>adverse action. Unauthorized users may be subject to criminal<br>prosecution. |
| Login with Local Credentials          |                                                                                                    |

Users will either enter their "C" number with the @dmh.lacounty.gov email address and click the "Next" button or

| Microsoft                  |      |
|----------------------------|------|
| C123456@dmh.lacounty.gov   |      |
| Can't access your account? |      |
|                            |      |
|                            |      |
|                            | Next |
|                            | Next |
|                            | Next |

On this screen either select the User "**C**" number @dmh.lacounty.gov email address or if the User does not see their "**C**" number @dmh.lacounty.gov email select the "+" to navigate back to the sign-in screen. Selecting the "**C**" number @dmh.lacounty.gov email will navigate the User to the "**Enter Password**" popup screen.

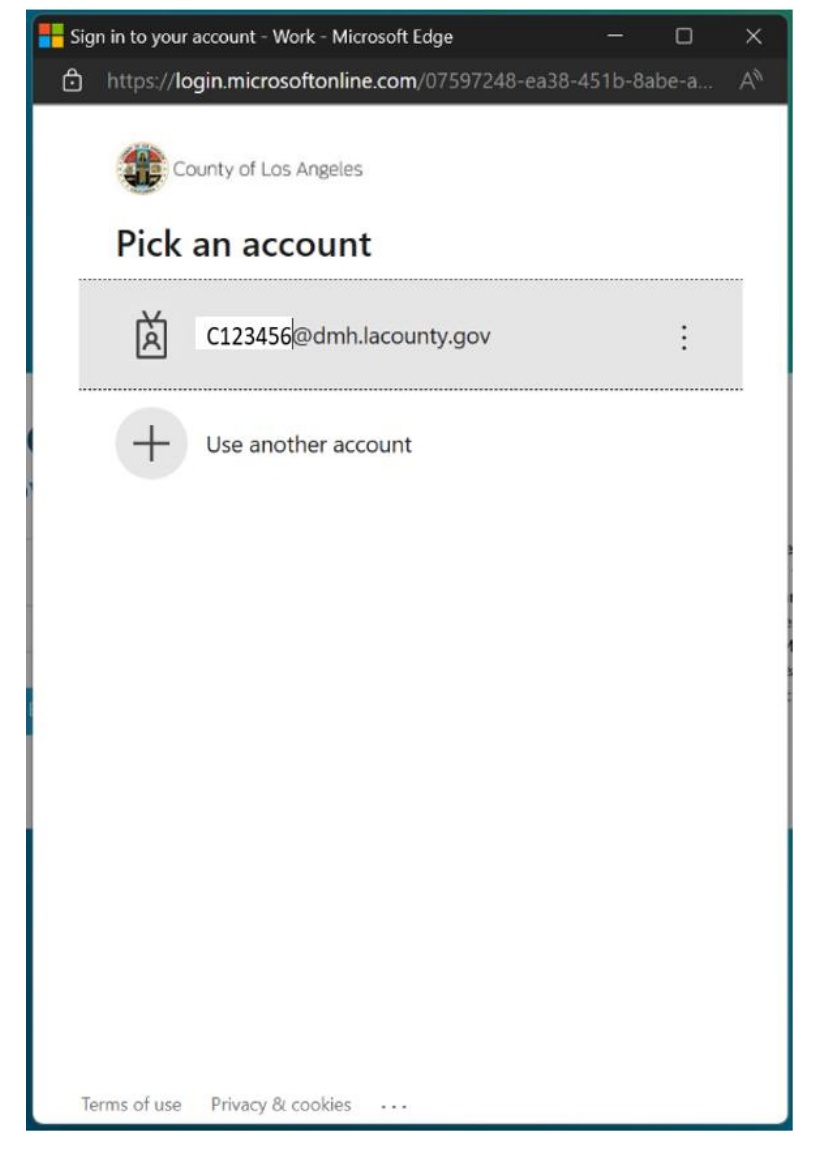

The User will enter their password and click the "**Sign in**" button. This will navigate the User to the MFA "**Approve Sign-in Request**".

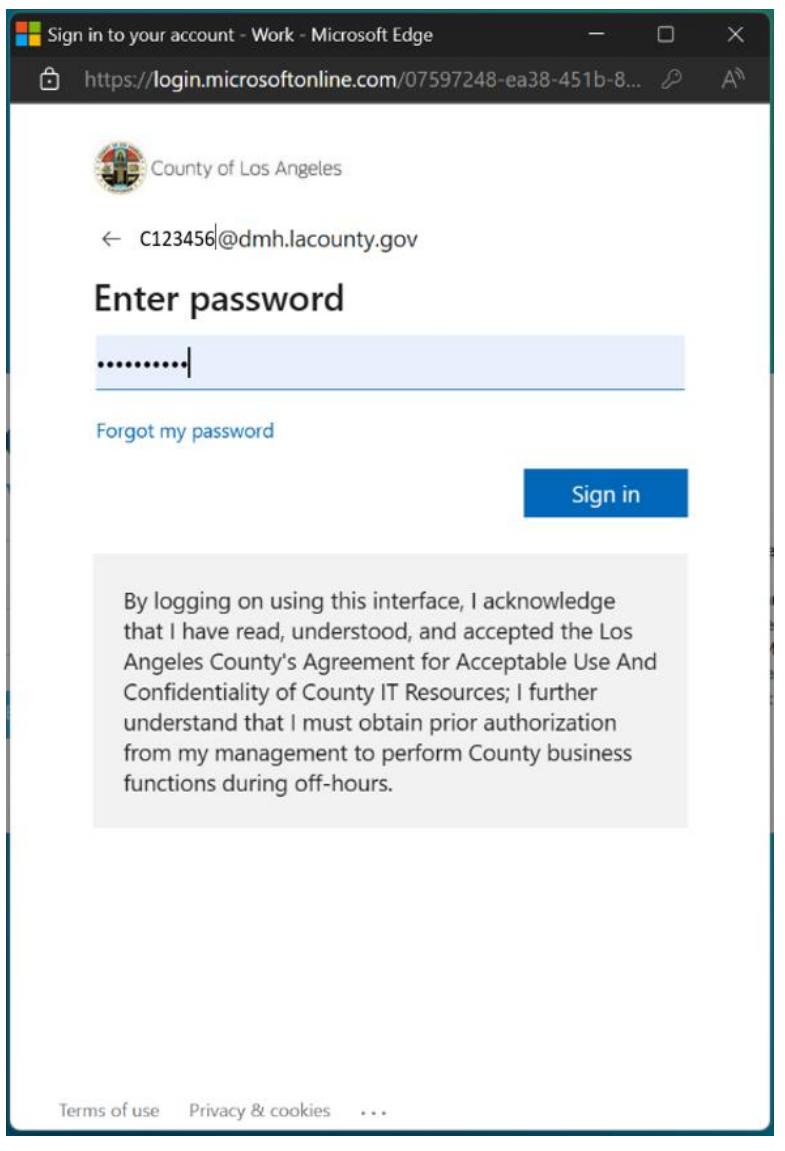

A number will display. This number must be entered into the "**Authenticator App**". The User will enter the number in the app and click the checkmark. This will navigate the User back to the Netsmart **ProviderConnect NX** login screen.

**NOTE:** If Users do not have the Authenticator App User **MUST** contact the Help Desk.

|                                                                                                    |   | ×   |
|----------------------------------------------------------------------------------------------------|---|-----|
| https://login.microsoftonline.com/07597248-ea38-451b-8.                                                                                                    | Q | A»  |
| County of Los Angeles                                                                                                    |   | Î   |
| C123456 @dmh.lacounty.gov                                                                                                    |   | - 1 |
| Approve sign in request                                                                                                    |   | - 1 |
| Open your Authenticator app, and enter the number shown to sign in.                                                                                                    |   | - 1 |
| 73                                                                                                    |   |     |
| No numbers in your app? Make sure to upgrade to the latest version.                                                                                                    |   |     |
| I can't use my Microsoft Authenticator app right now                                                                                                    |   | - 1 |
| More information                                                                                                    |   | - 1 |
| By logging on using this interface, I acknowledge<br>that I have read, understood, and accepted the Los<br>Angeles County's Agreement for Acceptable Use And<br>Confidentiality of County IT Resources; I further<br>understand that I must obtain prior authorization<br>from my management to perform County business<br>functions during off-hours. |   |     |
|                                                                                                    |   |     |

Using the "**System Code**" dropdown select the code for the User's agency. The User will only see the system codes they are authorized to see to access **ProviderConnect NX**.

| <b>Netsma</b><br>ProviderConnect  | NX | Attention                                                                                                    |
|-----------------------------------|----|----------------------------------------------------------------------------------------------------|
| System                            |    | The information contained in this information system is private and<br>confidential, it is fully bound by the provisions of all federal and state<br>regulations governing confidentiality of alcohol and drug abuse |
| LA LIVE                           | ~  | patient records. This system is intended only for the professional use<br>of authorized agents of a Substance Abuse or Mental Health<br>Tractment program or related approx. If you have reached this if in in       |
| Login with Enterprise Credentials |    | error, please contact Netsmart Technologies, Inc. at (877) 899-8800<br>immediately.                                                                                                    |
| System Code                       |    |                                                                                                    |
|                                   |    |                                                                                                    |

Click the arrow to open the dropdown menu for "**System Code**". The User must select their Agency name from the dropdown.

NOTE: DO NOT SELECT THE "DO NOT SELECT THIS SYSTEM CODE"

| ~                           | ProviderConnect                                                                                               | rt<br>NX | Attention<br>The information contained in this information system is private and                                                                             |
|-----------------------------|----------------------------------------------------------------------------------------------------|----------|----------------------------------------------------------------------------------------------------|
| Syste                       | em                                                                                                    |          | confidential, it is fully bound by the provisions of all federal and state<br>regulations governing confidentiality of alcohol and drug abuse                |
| •                           | LA LIVE                                                                                                    | ~        | patient records. This system is intended only for the professional use<br>of authorized agents of a Substance Abuse or Mental Health                         |
| Syste                       | Login with Enterprise Credentials                                                                             |          | Treatment program or related agency. If you have reached this site in<br>error, please contact Netsmart Technologies, Inc. at (877) 899-8800<br>immediately. |
| Selec                       | st System Code                                                                                                | ~        |                                                                                                    |
| OPT<br>(DTX<br>DO N<br>pcnx | IMIST BOYS HOME AND RANCH, INC.<br>(DTRX781) : pcnx100003<br>NOT SELECT THIS SYSTEM CODE (zPCNX) :<br>«100003 | ials     |                                                                                                    |

When the User selects their Agency name this will navigate the User to the **ProviderConnect NX "Home Screen"**.

| *** ProviderConne                           | ect NX myDay |                                                                                                    |                                                                                                    |                      |                              | 🔒   Customize ( |     |
|---------------------------------------------|--------------|----------------------------------------------------------------------------------------------------|----------------------------------------------------------------------------------------------------|----------------------|------------------------------|-----------------|-----|
| LOGGED IN AS<br>AUTH PCNX<br>Recent Clients | •            | Q What                                                                                                    | can I beln you find?                                                                                   | Welcome<br>Make Even | e, AUTH PCNX<br>y Day Matter |                 |     |
| My Forms                                    | •            | Advanced                                                                                                    | Client Search                                                                                          |                      |                              |                 |     |
| My Favorites<br>Recent Forms                | , c          | CLIENT DEMOGRAPHICS                                                                                                    |                                                                                                    | <b>♂≎</b>            | CLIENT DIAGNOSES             |                 | C.S |
| Control Panel                               | Site         | 0<br>DOB/Age: /<br>SSN:<br>Race:<br>Veteran Status:                                                                     | Pronouns:<br>Gender:<br>Primary Language:<br>Ethnicity:<br>Smoking Status:<br>Smoking Assessment Date: |                      |                              |                 |     |
|                                             |              | CONTACTINED:<br>Cell Phone:<br>Home Phone:<br>Work Phone:<br>Email:<br>Communication Preferen<br>Primary Caro Provider: | ADDRESS:<br>.ce: HMIS ID:                                                                              |                      |                              |                 |     |

# Provider Connect NX: How to Add a Widget

From the ProviderConnect NX "Home screen".

| ProviderConne                                   | ect NX                                              | Day                                                                                                    |                                            |                         |                              | 🔒   Customize 🔵 🖙 🚍 |
|-------------------------------------------------|-----------------------------------------------------|----------------------------------------------------------------------------------------------------|--------------------------------------------|-------------------------|------------------------------|---------------------|
|                                                 | •                                                   |                                                                                                    | e                                          | ) Welcome<br>Make Every | e, AUTH PCNX<br>9 Day Matter |                     |
| Recent Clients<br>My Forms                      | •                                                   | Q What                                                                                                    | t can I help you find?<br>ed Client Search |                         |                              |                     |
| My Favorites                                    | •                                                   |                                                                                                    |                                            | 70                      |                              | 7                   |
| Recent Forms  Control Panel Carlot Clients Site | 0<br>DOB/Age: /<br>SSN:<br>Race:<br>Veteran Status: | Pronouns:<br>Gender:<br>Primary Language:<br>Ethnicity:<br>Smoking Status:<br>Smoking Assessment Date:                 | ĺ                                          |                         |                              |                     |
|                                                 |                                                     | CONTACT.INFO:<br>Cell Phone:<br>Home Phone:<br>Work Phone:<br>Email:<br>Communication Prefert<br>Disease Core Presiden | ADDRESS:                                   | —                       |                              |                     |

In the upper right corner of the screen, Users will see a "Customize" selector.

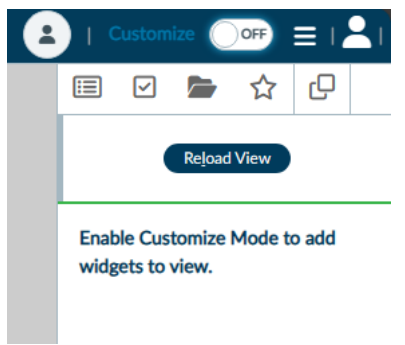

Turn the "Customize" selector from the "OFF" selection to the "ON" selection.

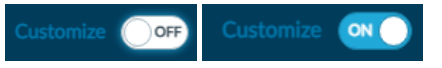

Select the icon  $\square$  to open the widget options.

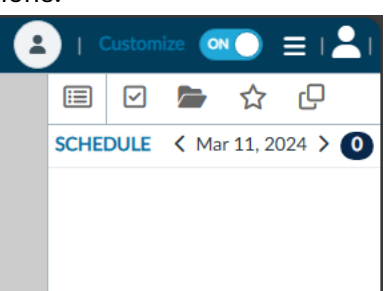

In the widget options select, drag, and drop the "**Provider File Attach**" and "**Consoel Widget Viewer**" widget to the "**Home Screen**".

|   | 6             | ~            |                                | ☆              | Q          |    |  |  |
|---|---------------|--------------|--------------------------------|----------------|------------|----|--|--|
|   | Re <u>l</u> c | ad V         | iew                            | Re <u>v</u> er | t Chang    | es |  |  |
|   | Inc<br>hea    | lude<br>ader | Client<br>in viev              | Informa<br>v   | ation      |    |  |  |
|   |               |              | CLIE                           | ENT            |            |    |  |  |
| d | ç             | C            | laim Se                        | rvice Info     | rmation    |    |  |  |
| d | ç             | Pen          | Pending Service Authorizations |                |            |    |  |  |
| d | ç             |              | Provid                         | der File At    | ttach      |    |  |  |
| d | ç             |              | Service Authorization          |                |            |    |  |  |
|   |               |              | CON                            | SOLE           |            |    |  |  |
| d | ç             |              | Console                        | Widget         | Viewer     |    |  |  |
|   |               |              | MI                             | SC             |            |    |  |  |
| d | ç             |              | Finar                          | icial Eligit   | oility     |    |  |  |
| d | ç             | Sy           | stemwi                         | de Annua       | l Liabilit | y  |  |  |
|   |               |              |                                |                |            |    |  |  |

## Example for "Provider File Attach".

|                      | PROVIDER FILE | ATTACH   |               |      |                         | ឋខ×           |
|----------------------|---------------|----------|---------------|------|-------------------------|---------------|
| Provider File Attach | View          | Provider | Document Name | Date | Authorization<br>Number | Document Type |
|                      |               |          |               |      |                         |               |
|                      |               |          |               |      |                         |               |

## Example for "Console Widget Viewer".

|                       | CONSOLE WIDGET VIEWER |
|-----------------------|-----------------------|
| Console Widget Viewer |                       |

Once completed turn the "Customize" selection from the "ON" selection to the "OFF" selection.

Customize ON Customize OFF

Select the icon 📃 to close the sidebar.

Users will now be able to view the Client file attachments from the "Home Screen".

| ProviderConnect NX _r | nyDay                                                                                                    |                                                                                                  |                                                                      |               | 💧   Customize (       |     |
|-----------------------|----------------------------------------------------------------------------------------------------|--------------------------------------------------------------------------------------------------|----------------------------------------------------------------------|---------------|-----------------------|-----|
| AUTH PCNX             |                                                                                                    |                                                                                                  | E                                                                    | Welcome       | , AUTH PCNX           |     |
| Recent Clients        | 0                                                                                                    | en Hada en en Cardo                                                                              |                                                                      | Make Every    | / Day Matter          |     |
| My Forms              | Q What C                                                                                                    | an Theip you find?                                                                               |                                                                      |               |                       |     |
| My Favorites          |                                                                                                    |                                                                                                  |                                                                      |               |                       |     |
| Recent Forms          | CLIENT DEMOGRAPHICS                                                                                                    |                                                                                                  |                                                                      | ₫.5           | CLIENT DIAGNOSES      | C": |
| Control Panel         | 0<br>DOB/Age: /<br>SSN:<br>Race:<br>Veteran Status:<br>Contact Info:<br>Cell Phone:<br>Home Phone:<br>Work Phone:<br>Email:<br>Communication Preference<br>Primary Care Provider:<br>PCP Phone: | Pronouns:<br>Gender:<br>Primary Language:<br>Ethnicity:<br>Smoking Status:<br>Smoking Assessment | Date:<br>ADDRESS:<br>HMIS ID:<br>Magellan ID:<br>LAUNCH Client Chart |               |                       |     |
|                       | PROVIDER FILE ATTACH                                                                                                    |                                                                                                  |                                                                      | C 3           | CONSOLE WIDGET VIEWER |     |
|                       | View Provider                                                                                                    | Document<br>Name Date                                                                            | Authorization<br>Number                                              | Document Type |                       |     |
|                       |                                                                                                    |                                                                                                  |                                                                      |               |                       |     |

# **ProviderConnect NX: How to Create an Authorization**

## From the "Home Screen".

| ProviderConnect NX | Day                                                                                                    |                                                                                    |                       | 🔒   Custo                   | omize OFF =   🐣 |
|--------------------|----------------------------------------------------------------------------------------------------|------------------------------------------------------------------------------------|-----------------------|-----------------------------|-----------------|
| AUTH PCNX          |                                                                                                    | 8                                                                                  | Welcome<br>Make Every | , AUTH PCNX<br>/ Day Matter |                 |
| Recent Clients     | Q What can I                                                                                                    | help you find?                                                                     |                       |                             |                 |
| My Forms >         | Advanced Clien                                                                                                    | nt Search                                                                          |                       |                             |                 |
| My Favorites       | _                                                                                                    |                                                                                    |                       |                             | <b>710</b>      |
| Recent Forms       | CLIENT DEMOGRAPHICS                                                                                                    |                                                                                    | 5 C                   | CLIENT DIAGNOSES            | 6 <b>8</b>      |
| Control Panel      | 0<br>DOB/Age: / CO<br>SSN: F<br>Race: E<br>Smoking Status: S<br>CONTACT INFO:<br>Cell Phone:<br>Home Phone:<br>Home Phone:<br>Email:<br>Communication Preference: | Gender:<br>Primary Language:<br>Ethnicity:<br>Smoking Assessment Date:<br>ADDRESS: |                       |                             |                 |
|                    | Primary Care Provider:                                                                                                    | Magellan ID:                                                                       | -                     |                             |                 |
|                    | PROVIDER FILE ATTACH                                                                                                    |                                                                                    | ď 3                   | CONSOLE WIDGET VIEWER       | C               |
|                    | View Provider Doc<br>Nam                                                                                                    | rument<br>ne Date Authorization<br>Number                                          | Document<br>Type      |                             |                 |
|                    |                                                                                                    |                                                                                    |                       | Open Record Close All       | Print •         |

The User **MUST** go to their **"My Favorites"** in the **TASK Navigation** and select **"Service Authorization Request"** from the dropdown menu.

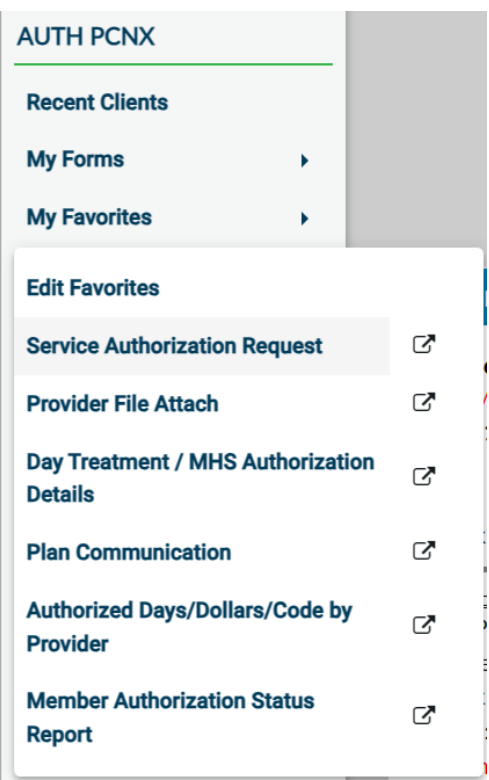

**Note:** To access clients in ProviderConnect NX, a User must verify that the client has an open Admission and completed Financial Eligibility under the User's Legal Entity through the Legal Entity's EHR. The client must have an open Admission through their Legal Entity EHR before the User can submit an Authorization Request for the client in ProviderConnect NX.

#### Enter the Client ID into the Search field.

**NOTE:** This is the suggested method to search for a client in **ProviderConnect NX**.

| Opening: Service Authorization Request |
|----------------------------------------|
| Home > Select Client >                 |
| elect Client                           |
| Q                                      |
|                                        |
|                                        |
|                                        |
|                                        |
|                                        |
|                                        |
| OK Cancel                              |

**Note:** If a User search returns no results, the client inputted by the User has not been associated with the User's Legal Entity. This association must be done through the Legal Entities EHR. Only after the client has been associated with their Legal Entity via the Legal Entities EHR can the User create an Authorization Request in ProviderConnect NX.

What does this mean? Before a User can access their client in ProviderConnect NX and request authorization, the client must have an open Admission under the User's Legal Entity, created directly from the User's EHR system. The client must have an open admission for the Legal Entity requesting authorization using the User's EHR system.

Select the Client name and Client ID.

## Opening: Service Authorization Request

| 7336744                     |               |                           |
|-----------------------------|---------------|---------------------------|
| Name                        | Date Of Birth | Client's Address - Street |
| PCNX ADMISSIONS (009358744) | 01/12/2000    | 550 N Vermont Ave         |
|                             |               |                           |
|                             |               |                           |
|                             |               |                           |
|                             |               |                           |
|                             |               |                           |
|                             |               |                           |
|                             |               |                           |
|                             |               |                           |
|                             |               |                           |
|                             |               |                           |
|                             |               |                           |

# Below is an example of what the User will see when the User has a Client that does not have an active admission/episode created by the User Legal Entity

|      | Opening: Service Authorization Request |                 |  |  |  |  |  |
|------|----------------------------------------|-----------------|--|--|--|--|--|
| Hom  | Home > Select Client >                 |                 |  |  |  |  |  |
| Sele | Select Client                          |                 |  |  |  |  |  |
|      | Q                                      | PCNX ADMISSIONS |  |  |  |  |  |
|      |                                        |                 |  |  |  |  |  |
|      |                                        |                 |  |  |  |  |  |
|      |                                        |                 |  |  |  |  |  |
|      |                                        |                 |  |  |  |  |  |
|      |                                        |                 |  |  |  |  |  |
|      |                                        |                 |  |  |  |  |  |
|      |                                        | OK Cancel       |  |  |  |  |  |

**NOTE:** The Client **MUST** have an open Admission through their Legal Entities EHR before the User to request an Authorization using **ProviderConnect NX**.

If the Client has a pre-existing Authorization the User will be able to view the submission here on the "**Service Authorization Request**" pre-display. The User must click the "**Add**" button to create a new authorization request. The User will be navigated to the "**Service Authorization Request**" form.

| Opening: Service Authorization Request        |                                           |          |              |            |                       |                      |  |  |
|-----------------------------------------------|-------------------------------------------|----------|--------------|------------|-----------------------|----------------------|--|--|
| Home > Select Client >                        |                                           |          |              |            |                       |                      |  |  |
| Selected Client : PCNX ADMISSIONS (009358744) |                                           |          |              |            |                       |                      |  |  |
|                                               |                                           |          |              |            |                       |                      |  |  |
| elect Record                                  |                                           |          |              |            |                       |                      |  |  |
| Funding Source \$                             | Provider 🖨                                | Auth # 🗢 | Begin Date 🖨 | End Date 🖨 | Code Authorized (1) 🖨 | Authorization Status |  |  |
| 102-DMH Mental Health<br>Services (CGF) MC    | 781-OPTIMIST BOYS<br>HOME AND RANCH, INC. | 360499   | 06/25/2023   | 06/30/2023 | TBS (H2019)           | Pending              |  |  |
|                                               |                                           |          |              |            |                       |                      |  |  |
|                                               |                                           |          |              |            |                       |                      |  |  |
|                                               |                                           |          |              |            |                       |                      |  |  |
|                                               |                                           |          |              |            |                       |                      |  |  |
|                                               |                                           |          |              |            |                       |                      |  |  |
|                                               |                                           |          |              |            |                       |                      |  |  |
| Add                                           | Edit                                      | Delete   | Cancel       |            |                       |                      |  |  |

20 End User Manual for the Residential Services and Psychiatric Health Facility Concurrent Review Process The User will be navigated to the "**Service Authorization Request**" form. If the Client has no past authorization request Users will be navigated directly to the "**Service Authorization Request**" form without seeing the predisplay.

| rsonal Pron | puns: -                                           |                                                                                                    |                                                                                                    |                                                                                                    |
|-------------|---------------------------------------------------|----------------------------------------------------------------------------------------------------|----------------------------------------------------------------------------------------------------|----------------------------------------------------------------------------------------------------|
| rsonal Pron | buns: -                                           |                                                                                                    |                                                                                                    |                                                                                                    |
| rsonal Pron | ouns: -                                           |                                                                                                    |                                                                                                    |                                                                                                    |
| Appointment |                                                   |                                                                                                    |                                                                                                    | Alle                                                                                                    |
| Appointment | s (Next 20) 🖸 💦 Client Consents and Acknowledgem. | . C                                                                                                    |                                                                                                    |                                                                                                    |
|             |                                                   |                                                                                                    | Submit                                                                                                    | Discard Add                                                                                                    |
|             |                                                   |                                                                                                    |                                                                                                    |                                                                                                    |
|             |                                                   |                                                                                                    |                                                                                                    |                                                                                                    |
|             |                                                   |                                                                                                    |                                                                                                    |                                                                                                    |
|             | Member Authorization History                      |                                                                                                    |                                                                                                    |                                                                                                    |
|             | Authorization Number                              | _                                                                                                    |                                                                                                    |                                                                                                    |
|             | 360652                                            |                                                                                                    |                                                                                                    |                                                                                                    |
| × ~         | Benefit Plan                                      |                                                                                                    |                                                                                                    |                                                                                                    |
|             | Defension Draviden                                |                                                                                                    |                                                                                                    | v                                                                                                    |
| × v         | Select                                            |                                                                                                    |                                                                                                    | ~                                                                                                    |
|             |                                                   |                                                                                                    |                                                                                                    |                                                                                                    |
|             | Performing Provider Type Select                   | ~                                                                                                    |                                                                                                    |                                                                                                    |
| ٩           |                                                   |                                                                                                    |                                                                                                    |                                                                                                    |
|             | Current Authorization Status Reason               |                                                                                                    |                                                                                                    |                                                                                                    |
|             | Initial On Continuing Authorization               |                                                                                                    |                                                                                                    | ~ ·                                                                                                    |
| × v         | mittal Or Continuing Authonization                |                                                                                                    |                                                                                                    |                                                                                                    |
|             | ○ Initial ○ Co                                    | ntinuing                                                                                                    | 🔾 Сору                                                                                                    |                                                                                                    |
|             |                                                   |                                                                                                    |                                                                                                    |                                                                                                    |
| ·           |                                                   |                                                                                                    |                                                                                                    |                                                                                                    |
|             |                                                   |                                                                                                    |                                                                                                    |                                                                                                    |
|             |                                                   |                                                                                                    |                                                                                                    |                                                                                                    |
|             |                                                   |                                                                                                    |                                                                                                    |                                                                                                    |
|             |                                                   |                                                                                                    |                                                                                                    |                                                                                                    |
|             |                                                   |                                                                                                    |                                                                                                    |                                                                                                    |
|             | x v<br>x v<br>Q                                   | Member Authorization History         Authorization Number         360652         *         Benefit Plan         Select         *         Select         Select         Current Authorization Status Reason         Select         Initial Or Continuing Authorization         *         Initial         Corrent Authorization Status Reason         Select         Current Authorization Status Reason         Select         Initial       Corrent Authorization | Member Authorization History         Authorization Number         360652         *         Benefit Plan         Select         *         Select         Select         Current Authorization Status Reason         Select         Initial Or Continuing Authorization         *         Initial | Member Authorization Hotory         Authorization Number         360652         *       Select         Select         Select         Current Authorization Status Reason         Select         Initial       Continuing         • Initial       Continuing |

**NOTE:** All field names that are in **RED** with **RED Asterisk** are required fields and must be completed before claims can be submitted. There are other fields, that are not marked as "**Required**" but are needed to complete an "**Authorization Request**".

Using the dropdown under the **"Funding Source Authorization Is For"** field select the Funding Source to be used for this request.

| Funding Source Authorization Is For *         |   |   |
|-----------------------------------------------|---|---|
| Select                                        | × | ~ |
| Funding Source Authorization Is For *         |   |   |
| Select                                        | × | ~ |
|                                               | c | ۲ |
| (1) Invalid P-Auth                            |   |   |
| (10) Juvenile Day Reporting Center Non-MC     |   |   |
| (1001) FFS2 Outpt Svcs - Psychtest (CGF) MC   |   |   |
| (1002) FFS2 Outpatient Services Non MD(CGF)   |   |   |
| (1003) FFS2 Outpatient Services MD(CGF)       |   |   |
| (1005) FFS2 TAR Prof Svc                      |   |   |
| (1006) IMD Exclusion- FFS2 TAR Prof Svc       |   |   |
| (101) DMH Mental Health Services (CGF) Non-MC |   |   |
| (1011) CGF IMD Step Down Non-MC               |   | • |
| Funding Source Authorization Is For *         |   |   |
| (102) DMH Mental Health Services (CGF) MC     | × | ~ |

Using the dropdown under the "**Benefit Plan**" field select the corresponding benefit plan for the chosen Funding Source for this request.

| Benefit Plan *            |     |
|---------------------------|-----|
| Select                    | × ~ |
| Benefit Plan *            |     |
| Select                    | × ~ |
|                           | Q   |
| Invalid plan, DO NOT USE' | •   |
| PHF MC                    |     |
| Residential MC            |     |
| TBS (MC)                  |     |
| TBS Aftercare MC          |     |
| TBS STRTP MC              |     |
| Benefit Plan *            |     |
| TBS (MC)                  | × ~ |

**NOTE:** The "**Current Authorization Status Reason**" field is auto-populated when the "Code Authorized (1)" is completed. **DO NOT MAKE A SELECTION FOR THIS FIELD**.

| Current Authorization Status Reason |   |  |  |  |  |  |  |  |
|-------------------------------------|---|--|--|--|--|--|--|--|
| ×                                   | ~ |  |  |  |  |  |  |  |
|                                     | × |  |  |  |  |  |  |  |

Using the dropdown under the "**Contracting Provider Program**" field select the location where the services were provided.

| Contracting Provider Program                 |         |      |         |       |       |
|----------------------------------------------|---------|------|---------|-------|-------|
| Select                                       |         |      |         | ×     | ~     |
| Contracting Provider Program                 |         |      | Current | Muuit | n Iza |
| Select                                       | ×       | ~    | Select  |       |       |
|                                              |         |      |         |       | Q     |
| All - 01/01/2003 - 1933A OPTIMIST EAGLE ROC  | к       |      |         |       | 4     |
| All - 01/01/2003 - 1934A OPTIMIST CARSON     |         |      |         |       |       |
| All - 01/01/2003 - 1936A OPTIMIST MISSION HI | LLS     |      |         |       |       |
| All - 01/01/2003 - 1937A PACIFIC LODGE YOUT  | H SERVI | ICES |         |       |       |
| All - 01/01/2003 - 1941A PACIFIC LODGE CAMP  | US      |      |         |       |       |
| All - 01/01/2003 - 1946A OPTIMIST CAMPUS     |         |      |         |       |       |
| All 01/01/2002 10/04 ODTIMICT VAN ALL VC     |         |      |         |       |       |
| Contracting Provider Program                 |         |      |         |       |       |
| All - 01/01/2003 - 1933A OPTIMIST E          | AGLE    | RO   | CK      | ×     | ~     |
|                                              |         |      |         |       |       |

Review the section to verify that all reviewed fields have been completed.

|     | Member Authorization History        |                                                                                                    |        |   |
|-----|-------------------------------------|----------------------------------------------------------------------------------------------------|--------|---|
|     | Authorization Number                | _                                                                                                    |        |   |
|     | 360653                              |                                                                                                    |        |   |
| × ~ | Benefit Plan *                      |                                                                                                    |        |   |
|     | TBS (MC)                            |                                                                                                    | ×      | ~ |
|     | Performing Provider                 |                                                                                                    |        |   |
| × ~ | Select                              |                                                                                                    | ×      | ~ |
|     | Performing Provider Type            |                                                                                                    |        |   |
|     | Select                              | ~                                                                                                    |        |   |
|     | Current Authorization Status Basson |                                                                                                    |        |   |
|     | Select                              |                                                                                                    | ×      | ~ |
|     | Initial Or Continuing Authorization |                                                                                                    |        |   |
| * ~ |                                     |                                                                                                    |        |   |
|     | O Initial O Cont                    | inuing                                                                                                    | 🔾 Сору |   |
|     |                                     |                                                                                                    |        |   |
|     |                                     |                                                                                                    |        |   |
|     |                                     |                                                                                                    |        |   |
|     |                                     |                                                                                                    |        |   |
|     |                                     |                                                                                                    |        |   |
|     |                                     |                                                                                                    |        |   |
|     |                                     |                                                                                                    |        |   |
|     |                                     | Member Authorization History         Authorization Number         360653         Benefit Plan <sup>+</sup> TBS (MC)         Performing Provider         * *         Select         Current Authorization Status Reason         Belect         Initial Or Continuing Authorization         • Initial         Y • |        |   |

**NOTE:** For Authorizations that span over into the next Fiscal Year the "**Financial Authorization End Date**" <u>MUST</u> be the last day of the Fiscal Year. (example - 06/30/2XXX)

| Begin Date Of Authorization *      |   |   |         |
|------------------------------------|---|---|---------|
|                                    | 曲 | T |         |
|                                    |   |   | •       |
|                                    |   |   |         |
| Financial Authorization End Date * |   |   |         |
|                                    | 曲 |   |         |
|                                    |   |   | •       |
|                                    |   |   |         |
| Begin Date Of Authorization *      |   |   |         |
| 03/01/2024                         | 曲 | T |         |
|                                    |   |   | •       |
|                                    |   |   |         |
| Financial Authorization End Date * |   |   |         |
| 06/20/2024                         |   |   |         |
| 00/30/2024                         |   |   | <b></b> |

**NOTE:** For Authorizations that span over into the next Fiscal Year the "**Financial Authorization End Date**" <u>MUST</u> be the last day of the Fiscal Year. (example - 06/30/2XXX). Users <u>MUST NOT</u> enter a date into the "**Clinical Authorization Date**" field. DMH Staff will enter the "**Clinical Authorization Date**" date.

If the "Financial Authorization End Date" spans into the next Fiscal Year the "Account" and the "Clinical Authorization End Date" fields will show grayed, and the User will not be allowed to continue.

| [*                                            |                                      |   |
|-----------------------------------------------|--------------------------------------|---|
| Begin Date Of Authorization *<br>03/01/2024   | Clinical Authorization End Date      |   |
| Financial Authorization End Date * 10/30/2024 |                                      |   |
| <b>~</b>                                      |                                      |   |
| Account                                       | Contracting Provider Authorization 🖓 |   |
| Select                                        | ✓ Select                             | ~ |

The User <u>MUST</u> enter the last day of the entered Fiscal Year into the "Financial Authorization End Date" before the "Account" and the "Contracting Provider Authorization" field will show ungrayed.

| ·                                  |                                        |     |
|------------------------------------|----------------------------------------|-----|
| Begin Date Of Authorization *      | Clinical Authorization End Date        |     |
| 03/01/2024                         |                                        |     |
|                                    |                                        |     |
|                                    |                                        |     |
| Financial Authorization End Date * |                                        |     |
| 06/30/2024                         |                                        |     |
|                                    |                                        |     |
|                                    |                                        |     |
| ×                                  |                                        |     |
| Account                            | Contracting Provider Authorization * 🖓 |     |
| Select                             | × v Select                             | × ~ |

**NOTE:** Once the Authorization is **"Approved"** DMH staff will enter the actual end date in the **"Clinical Authorization End Date"** field.

Review the section to verify all fields that were reviewed have been completed.

| Begin Date Of Authorization *<br>03/01/2024   | Clinical Authorization End Date |  |
|-----------------------------------------------|---------------------------------|--|
| Financial Authorization End Date * 06/30/2024 | :                               |  |

Using the dropdown select the "**Account**" to be used for the authorization and the "**Contracting Provider Authorization**".

| Account | Contracting Provider Authorization * 🗘 |     |
|---------|----------------------------------------|-----|
| Select  | × v Select                             | × ~ |

#### Using the "Account" dropdown select the account for this authorization request.

| ~                                                                                      |                       |
|----------------------------------------------------------------------------------------|-----------------------|
| Account                                                                                |                       |
| Select                                                                                 | × ~                   |
|                                                                                        |                       |
| ~                                                                                      |                       |
| Account                                                                                |                       |
| OPTIMIST BOYS' HOME + RANCH INC. 1) 07/01/2023 - 06/30/2024 \$10447911.00 OPTIMIST BOY | 'S' HOME + RANCki I 🗸 |

#### Using the "Contracting Provider Authorization" dropdown select the P-Auth for this authorization request.

| Select                             |                                                                                   | ×                                 |
|------------------------------------|-----------------------------------------------------------------------------------|-----------------------------------|
| Sciect                             |                                                                                   | • *                               |
|                                    |                                                                                   |                                   |
|                                    |                                                                                   |                                   |
|                                    | Contracting Provider Authorization * 🔉                                            |                                   |
|                                    | Select                                                                            | ×                                 |
|                                    |                                                                                   | ٥                                 |
| Auth: P33070 FS: DMH Mental Health | Services (CGF) MC(102) Care LvI: No Entry Dates: 07/01/2023-06/30/2024 Amt Remain | ı: \$1948106.71 Amt Denied: \$0.0 |
| Auth: P34019 FS: DMH Mental Health | Services (CGF) MC(102) Care Lvl: No Entry Dates: 07/01/2023-06/30/2024 Amt Remain | ı: \$193030.13 Amt Denied: \$0.00 |
| Auth: P34020 FS: DMH Mental Health | Services (CGF) MC(102) Care Lvl: No Entry Dates: 07/01/2023-06/30/2024 Amt Remain | ı: \$698722.88 Amt Denied: \$0.00 |
| Auth: P34021 FS: DMH Mental Health | Services (CGF) MC(102) Care LvI: No Entry Dates: 07/01/2023-06/30/2024 Amt Remain | ı: \$107358.08 Amt Denied: \$0.00 |
|                                    |                                                                                   |                                   |
|                                    |                                                                                   |                                   |
|                                    |                                                                                   |                                   |
| Contracting Provider Authoriz      | ation • V                                                                         |                                   |
| Auth D24021 FC DMILMont            | tal Health Services (CCE) MC(102) Care Lyl: No Entry Dates: 07/01/                | 2022 06/20/2024 Amet              |

Review the section to verify all fields that were completed with the correct information.

| Account                                                                                                    | Contracting Provider Authorization * Q                                                                          |
|----------------------------------------------------------------------------------------------------|----------------------------------------------------------------------------------------------------|
| OPTIMIST BOYS' HOME + RANCH INC. 1) 07/01/2023 - 06/30/2024 \$10447911.00 OPTIMIST BOYS' HOME + RANCH I $\checkmark$ | Auth: P34021 FS: DMH Mental Health Services (CGF) MC(102) Care LvI: No Entry Dates: 07/01/2023-06/30/2024 Amt 🗸 |

The fields in this section are dynamic. Once the correct information has been entered into the other field(s), the fields will be ungrayed.

| Authorization Grouping Or Individ | ual Authorizations * |                |   | Authorization Grouping                              |
|-----------------------------------|----------------------|----------------|---|-----------------------------------------------------|
|                                   | Grouping             | 🔘 Individual   |   | Select                                              |
| fotal Estimated Liability         |                      |                |   | Display Authorization Grouping Letter Type Select x |
| Procedure Code Type (1)           |                      |                |   | Procedure Code Type (2)                             |
| ○ CPT® Codes                      |                      | O Revenue Code |   | ○ CPT® Codes ○ Revenue Code                         |
| Code Authorized (1)               |                      |                | ٩ | Code Authorized (2)                                 |
|                                   |                      |                |   |                                                     |
| Requested Units (1)               |                      |                |   | Requested Units (2)                                 |
|                                   |                      |                |   |                                                     |
| Units Authorized (1)              |                      |                |   | Units Authorized (2)                                |
| Estimated Liability Code (1)      |                      |                |   | Estimated Liability Code (2)                        |
|                                   |                      |                |   |                                                     |

For "Authorization Grouping OR Individual Authorization" select the "Individual" radio button.

| Authorization Grouping Or Individual Authorizations * |                                |            |
|-------------------------------------------------------|--------------------------------|------------|
|                                                       | ⊖ Grouping                     | Individual |
| Authorization Grouping                                | Or Individual Authorizations * |            |
|                                                       | ⊖ Grouping                     | Individual |

For **"Procedure Code Type (1)"** select the **"CPT Codes"** radio button.

| Procedure Code Type (1) |                |
|-------------------------|----------------|
| ○ CPT® Codes            | ○ Revenue Code |
| Procedure Code Type (1) |                |
| CPT® Codes              | ○ Revenue Code |

Using the dropdown for "**Code Authorized (1)**" type in the code to activate the dropdown. Then select the full code to include the modifiers for the code to be authorized. In this example, we will be using "**H2015:HK**".

|                                                              | Q |
|--------------------------------------------------------------|---|
| Code Authorized (1)                                          |   |
| H0018                                                        | Q |
|                                                              |   |
| Results                                                      |   |
| Crisis Residential (H0018)                                   |   |
| CRISIS RESIDENTIAL ADULT 18-64 (H0018:HB:HE)                 |   |
| CRISIS RESIDENTIAL ADULT 18-64 NON-MC (H0018:HB:HE:HX)       |   |
| CRISIS RESIDENTIAL CHILDREN (CCRP) NON-MC (H0018:HA:HE:HX)   |   |
| CRISIS RESIDENTIAL CHILDREN CCRP (H0018:HA:HE)               |   |
| CRISIS RESIDENTIAL GERIATRIC 65 AND OVER (H0018:HC:HE)       |   |
| CRISIS RESIDENTIAL GERIATRIC 65 OVER NON-MC (H0018:HC:HE:HX) |   |
| Crisis Residential Non Medi-Cal (H0018:HX)                   |   |
| K ◀ 1 ▶ H                                                    |   |
| Code Authorized (1)                                          |   |
| Crisis Residential (H0018)                                   | Q |

**NOTE:** The Procedure Code must be selected according to the type of services being provided and requiring authorization, see list below.

\*For CRISIS RESIDENTIAL SERVICES select the Procedure Code: H0018 \*For TRANS RES-TRANSITIONAL SERVICES select the Procedure Code: H0019 \*For TRANS RES LONG TERM SERVICES select the Procedure Code: H0019HE \*For TRANS RES-TRANS-NON MEDI-CAL SERVICES select the Procedure Code: H0019HC \*For RESIDENTIAL DAY PASS services select Procedure Code: 183HB \*For PSYCH HEALTH FAC services select the Procedure Code: H2013

Enter the unit requested.

**NOTE:** One unit is equal to 15 minutes, for example, 30 minutes will equal 2 Units.

| Requested Units (1) | Requested Units (1) |
|---------------------|---------------------|
|                     | 2                   |

Review the section to verify that all reviewed fields have been completed.

| nber Service Authorization       | ×                                                                                                    |                                                                                                    |                                                                                                    |                                                                                                    |                               |                   |
|----------------------------------|----------------------------------------------------------------------------------------------------|----------------------------------------------------------------------------------------------------|----------------------------------------------------------------------------------------------------|----------------------------------------------------------------------------------------------------|-------------------------------|-------------------|
| hber Service Authorization 21-40 |                                                                                                    |                                                                                                    |                                                                                                    |                                                                                                    |                               |                   |
| nosis                            | Brief Member Review                                                                                                    |                                                                                                    | Member Authorization His                                                                                                    | tory                                                                                                    |                               |                   |
| ments<br>der Search              | **Add New Records Only! Please do not Edit or I                                                                                                    | Delete existing records.                                                                                                    | Authorization Number                                                                                                    |                                                                                                    |                               |                   |
| e Documentation                  | Type Of Authorization                                                                                                    |                                                                                                    | 360659                                                                                                    |                                                                                                    |                               |                   |
| e e commentation                 | Select                                                                                                    |                                                                                                    | × v Benefit Plan *                                                                                                    |                                                                                                    |                               |                   |
|                                  |                                                                                                    |                                                                                                    | Select                                                                                                    |                                                                                                    |                               | × ~               |
|                                  | Funding Source Authorization Is For *                                                                                                    |                                                                                                    | Performing Provider                                                                                                    |                                                                                                    |                               |                   |
|                                  | (102) DMH Mental Health Services (CGF) MC                                                                                                    |                                                                                                    | × V Select                                                                                                    |                                                                                                    |                               | × ~               |
|                                  |                                                                                                    |                                                                                                    | Performing Provider Type                                                                                                    |                                                                                                    |                               |                   |
|                                  | Provider To Be Authorized                                                                                                    | 11)                                                                                                    | Select                                                                                                    | ~                                                                                                    |                               |                   |
|                                  | OPTIMIST BOYS HOME AND RANCH, INC. (78                                                                                                    | \$1)                                                                                                    |                                                                                                    |                                                                                                    |                               |                   |
|                                  |                                                                                                    |                                                                                                    | CWD - New Submission                                                                                                    | us Reason                                                                                                    |                               | * ~               |
|                                  |                                                                                                    |                                                                                                    | Civit - New Submission                                                                                                    |                                                                                                    |                               | <b>^</b>          |
|                                  | All - 01/01/2003 - 1933A OPTIMIST FAGI F RO                                                                                                    | ск                                                                                                    | Initial Or Continuing Auth                                                                                                    | horization                                                                                                    |                               |                   |
|                                  | Name of Admit Date                                                                                                    |                                                                                                    | ⊖ Initial                                                                                                    | Continuing                                                                                                    | 🔘 Сору                        |                   |
|                                  | Franneo Aumic Date                                                                                                    |                                                                                                    |                                                                                                    |                                                                                                    |                               |                   |
|                                  |                                                                                                    |                                                                                                    |                                                                                                    |                                                                                                    |                               |                   |
|                                  |                                                                                                    |                                                                                                    |                                                                                                    |                                                                                                    |                               |                   |
|                                  | Authorized Level of Care                                                                                                    |                                                                                                    |                                                                                                    |                                                                                                    |                               |                   |
|                                  | Select ×                                                                                                    | ~                                                                                                    |                                                                                                    |                                                                                                    |                               |                   |
|                                  | Current Authorization Status *                                                                                                    |                                                                                                    |                                                                                                    |                                                                                                    |                               |                   |
|                                  |                                                                                                    | Dending                                                                                                    |                                                                                                    |                                                                                                    |                               |                   |
|                                  | O Approved O Denied                                                                                                    | <ul> <li>Penaing</li> </ul>                                                                                                    |                                                                                                    |                                                                                                    |                               |                   |
|                                  |                                                                                                    |                                                                                                    |                                                                                                    |                                                                                                    |                               |                   |
|                                  | ×                                                                                                    |                                                                                                    |                                                                                                    |                                                                                                    |                               |                   |
|                                  | Pagin Data Of Authorization                                                                                                    |                                                                                                    | Clinical Authorization Ford                                                                                                    | Data                                                                                                    |                               |                   |
|                                  | 03/21/2024                                                                                                    |                                                                                                    |                                                                                                    | Date                                                                                                    |                               |                   |
|                                  | 00/21/2024                                                                                                    |                                                                                                    |                                                                                                    |                                                                                                    |                               |                   |
|                                  | Financial Authorization End Date *<br>06/15/2024                                                                                                    |                                                                                                    | D¢                                                                                                    |                                                                                                    |                               |                   |
|                                  | Financial Authorization End Date * 06/15/2024  Common Common Comm | 1/01/2023 - 06/30/2024 \$10447911.00 OF                                                                                                    | Contracting Provider Auth                                                                                                    | orization * Q<br>Aental Health Services (CGF) (                                                                                                    | 4C(102) Care Lvi: No Entry    | Dates: ( V        |
|                                  | Financial Authorization End Date *<br>06/15/2024<br>Account<br>OPTIMIST BOYS' HOME + RANCH INC. 1) 07                                                                                                    | //01/2023 - 06/30/2024 \$10447911.00 OF                                                                                                    | Contracting Provider Auth<br>Auth: P33070 FS: DMH N                                                                                                    | orization * 🖗<br>Aental Health Services (CGF) M                                                                                                    | //C(102) Care Lvl: No Entry I | Dates: ( 🗸        |
|                                  | Financial Authorization End Date *<br>06/15/2024<br>Account<br>OPTIMIST BOYS' HOME + RANCH INC. 1) 07                                                                                                    | //01/2023 - 06/30/2024 \$10447911.00 OF                                                                                                    | Contracting Provider Auth<br>Auth: P33070 FS: DMH N                                                                                                    | orization * 🖗<br>Mental Health Services (CGF) M                                                                                                    | 4C(102) Care LvI: No Entry I  | Dates: ( V        |
|                                  | Financial Authorization End Date * 06/15/2024   Account OPTIMIST BOYS' HOME + RANCH INC. 1) 07                                                                                                    | //01/2023 - 06/30/2024 \$10447911.00 OF                                                                                                    | Contracting Provider Auth<br>YTII V Auth: P33070 FS: DMH N                                                                                                    | orization * 🖓<br>Mental Health Services (CGF) M                                                                                                    | //C(102) Care Lvl: No Entry I | )ates: ( 🗸        |
|                                  | Financial Authorization End Date *<br>06/15/2024<br>Account<br>OPTIMIST BOYS' HOME + RANCH INC. 1) 07<br>Authorization Grouping Or Individual Au                                                                                                    | 1/01/2023 - 06/30/2024 \$10447911.00 OF                                                                                                    | Contracting Provider Auth<br>Auth: P33070 FS: DMH N<br>Authorization Grouping                                                                                                    | orization * 🖗<br>Aental Health Services (CGF) M                                                                                                    | 4C(102) Care Lvi: No Entry I  | )ates: ( V        |
|                                  | Financial Authorization End Date * 06/15/2024   Account OPTIMIST BOYS' HOME + RANCH INC. 1) 07  Authorization Grouping Or Individual Au                                                                                                    | //01/2023 - 06/30/2024 \$10447911.00 0F<br>#thorizations *                                                                                                    | Contracting Provider Auth<br>Auth: P33070 FS: DMH N<br>Authorization Grouping<br>Select                                                                                                    | orization * ?<br>Mental Health Services (CGF) M                                                                                                    | AC(102) Care Lvl: No Entry I  | )ates: ( ~        |
|                                  | Financial Authorization End Date * 06/15/2024   Account OPTIMIST BOYS' HOME + RANCH INC. 1) 07   Authorization Grouping Or Individual Au                                                                                                    | //01/2023 - 06/30/2024 \$10447911.00 OF<br>uthorizations *<br>ng () Individual                                                                                                    | Contracting Provider Auth<br>Auth: P33070 FS: DMH N<br>Authorization Grouping<br>Select<br>Display Authorization                                                                                                    | orization * 🖓<br>Mental Health Services (CGF) M<br>3<br>Grouping                                                                                                    | 4C(102) Care Lvi: No Entry I  | )ates: ( ~        |
|                                  | Financial Authorization End Date *<br>06/15/2024<br>Account<br>OPTIMIST BOYS' HOME + RANCH INC. 1) 07<br>Authorization Grouping Or Individual Au<br>Authorization Grouping Or Individual Au                                                                                                    | 1/01/2023 - 06/30/2024 \$10447911.00 OF<br>uthorizations *<br>ng () Individual                                                                                                    | Contracting Provider Auth TII Contracting Provider Auth Auth: P33070 FS: DMH N Authorization Grouping Select Display Authorization                                                                                                    | orization * 🖓<br>Aental Health Services (CGF) M<br>B<br>Grouping                                                                                                    | //C(102) Care LvI: No Entry I | )ates: ( 🗸        |
|                                  | Financial Authorization End Date *<br>06/15/2024<br>Account<br>OPTIMIST BOYS' HOME + RANCH INC. 1) 07<br>Authorization Grouping Or Individual Au<br>Authorization Grouping Or Individual Au<br>Call Grouping Total Estimated Liability                                                                                                    | 1/01/2023 - 06/30/2024 \$10447911.00 OF<br>uthorizations *                                                                                                    | Contracting Provider Auth TII  Contracting Provider Auth Auth: P33070 FS: DMH N Authorization Grouping Select Display Authorization Letter Type                                                                                                    | orization * 🖗<br>Aental Health Services (CGF) M<br>B<br>Grouping                                                                                                    | /C(102) Care Lvi: No Entry I  | )ates: (╰)        |
|                                  | Financial Authorization End Date * 06/15/2024  Account OPTIMIST BOYS' HOME + RANCH INC. 1) 07  Authorization Grouping Or Individual Au                                                                                                    | 1/01/2023 - 06/30/2024 \$10447911.00 OF<br>uthorizations *<br>ng () Individual                                                                                                    | Contracting Provider Auth Auth: P33070 FS: DMH M Authorization Grouping Select Display Authorization Letter Type Select                                                                                                    | orization * Q<br>Aental Health Services (CGF) M<br>S<br>Grouping                                                                                                    | AC(102) Care Lvi: No Entry I  | )ates: ( ∽  <br>~ |
|                                  | Financial Authorization End Date * 06/15/2024  Account OPTIMIST BOYS' HOME + RANCH INC. 1) 07  Authorization Grouping Or Individual Au                                                                                                    | 1/01/2023 - 06/30/2024 \$10447911.00 OF<br>uthorizations *                                                                                                    |                                                                                                    | orization * Q<br>Aental Health Services (CGF) )<br>g<br>Grouping<br>x ~                                                                                                    | //C(102) Care Lvi: No Entry I | )ates: ( ∽  <br>∽ |
|                                  | Financial Authorization End Date * 06/15/2024  Account OPTIMIST BOYS' HOME + RANCH INC. 1) 07  Authorization Grouping Or Individual Au                                                                                                    | //01/2023 - 06/30/2024 \$10447911.00 OF<br>uthorizations *                                                                                                    |                                                                                                    | orization * Q<br>Aental Health Services (CGF) )<br>g<br>Grouping<br>x v<br>; (2)                                                                                                | //C(102) Care Lvi: No Entry I | Dates: ( 🗸        |
|                                  | Financial Authorization End Date * 06/15/2024  Account OPTIMIST BOYS' HOME + RANCH INC. 1) 07  Authorization Grouping Or Individual Au                                                                                                    | 1/01/2023 - 06/30/2024 \$10447911.00 OF uthorizations * ng                                                                                                    |                                                                                                    | orization * Q<br>Aental Health Services (CGF)  <br>8<br>Grouping<br>:(2)<br>R                                                                                                   | AC(102) Care Lvi: No Entry I  | )ates: ( ∽ ]<br>~ |
|                                  | Financial Authorization End Date * 06/15/2024  Account OPTIMIST BOYS' HOME + RANCH INC. 1) 07  Authorization Grouping Or Individual Au                                                                                                    | //01/2023 - 06/30/2024 \$10447911.00 OF<br>uthorizations *<br>ng  () Individual                                                                                                    | Contracting Provider Auth Auth: P33070 FS: DMH M Auth: P33070 FS: DMH M Authorization Grouping Select Display Authorization Letter Type Select Procedure Code Type O CPT® Codes                                                                                     | orization * 🖗<br>Aental Health Services (CGF) I<br>S<br>Grouping<br>: (2)<br>R                                                                                                  | AC(102) Care Lvi: No Entry I  | )ates: ( ∽]       |
|                                  | Financial Authorization End Date *<br>06/15/2024<br>Account<br>OPTIMIST BOYS' HOME + RANCH INC. 1) 07<br>Authorization Grouping Or Individual Au<br>All Groupin<br>Total Estimated Liability<br>0.00<br>Procedure Code Type (1)<br>© CPT@ Codes<br>Code Authorized (1)                                                                                                    | 1/01/2023 - 06/30/2024 \$10447911.00 OF uthorizations * ng () Individual Code                                                                                                    |                                                                                                    | orization * Q<br>Aental Health Services (CGF)  <br>S<br>Grouping<br>: (2)<br>R                                                                                                  | AC(102) Care Lvi: No Entry I  | Dates: ( V        |
|                                  | Financial Authorization End Date *<br>06/15/2024<br>Account<br>OPTIMIST BOYS' HOME + RANCH INC. 1) 07<br>Authorization Grouping Or Individual Au<br>All Groupin<br>Total Estimated Liability<br>0.00<br>Procedure Code Type (1)<br>© CPT® Codes<br>Code Authorized (1)<br>Crisis Residential (H0018)                                                                                                    | //01/2023 - 06/30/2024 \$10447911.00 OF<br>uthorizations *<br>ng () Individual                                                                                                    |                                                                                                    | orization * Q<br>Aental Health Services (CGF) )<br>8<br>Grouping<br>2 (2)<br>C R                                                                                                | AC(102) Care Lvi: No Entry I  | Dates: ( ~        |
|                                  | Financial Authorization End Date * 06/15/2024  Account OPTIMIST BOYS' HOME + RANCH INC. 1) 07  Authorization Grouping Or Individual Au                                                                                                    | 1/01/2023 - 06/30/2024 \$10447911.00 OF 1/01/2023 - 06/30/2024 \$10447911.00 OF 1/01/2023 - 06/30/2024 \$10447911.00 OF Individual Or Revenue Code                                                                                                    | Contracting Provider Auth Auth: P33070 FS: DMH M Auth: P33070 FS: DMH M Authorization Grouping Select Display Authorization Letter Type Select Procedure Code Type Codes Code Authorized (2) COde Authorized (2)                                                    | orization * 🖗<br>Aental Health Services (CGF)  <br>S<br>Grouping<br>: (2)<br>R                                                                                                  | AC(102) Care Lvi: No Entry I  | bates ( V         |
|                                  | Financial Authorization End Date * 06/15/2024  Account OPTIMIST BOYS' HOME + RANCH INC. 1) 07  Authorization Grouping Or Individual Au                                                                                                    | 1/01/2023 - 06/30/2024 \$10447911.00 OF 1/01/2023 - 06/30/2024 \$10447911.00 OF 1/01/2023 - 06/30/2024 \$10447911.00 OF 1/01/2023 - 06/30/2024 \$10447911.00 OF 1/01/2023 - 06/30/2024 \$10447911.00 OF 1/01/2023 - 06/30/2024 \$10447911.00 OF 1/01/2023 - 06/30/2024 \$10447911.00 OF 1/01/2023 - 06/30/2024 \$10447911.00 OF 1/01/2023 - 06/30/2024 \$10447911.00 OF 1/01/2023 - 06/30/2024 \$10447911.00 OF 1/01/2023 - 06/30/2024 \$10447911.00 OF 1/01/2023 - 06/30/2024 \$10447911.00 OF                                                                                 | Contracting Provider Auth Auth: P33070 FS: DMH M Auth: P33070 FS: DMH M Authorization Grouping Select Display Authorization Letter Type Select Procedure Code Type Codes Code Authorized (2) Code Authorized (2)                                                    | orization * ?<br>Aental Health Services (CGF)  <br>S<br>Grouping<br>: (2)<br>. R                                                                                                | AC(102) Care Lvi: No Entry I  | )ates: ( ~        |
|                                  | Financial Authorization End Date * 06/15/2024  Account OPTIMIST BOYS' HOME + RANCH INC. 1) 07  Authorization Grouping Or Individual Au                                                                                                    | 1/01/2023 - 06/30/2024 \$10447911.00 OF       uthorizations *       ng       Image: Code                                                                                                    | Contracting Provider Auth Auth: P33070 FS: DMH M Auth: P33070 FS: DMH M Authorization Grouping Select Display Authorization Letter Type Select Procedure Code Type Codes Code Authorized (2) Code Authorized (2)                                                    | orization * 🖗<br>Aental Health Services (CGF)  <br>s<br>Grouping<br>: (2)<br>R                                                                                                  | AC(102) Care Lvi: No Entry I  | Dates (~          |
|                                  | Financial Authorization End Date *<br>06/15/2024<br>Account<br>OPTIMIST BOYS' HOME + RANCH INC. 1) 07<br>Authorization Grouping Or Individual Au<br>Authorization Grouping Or Individual Au<br>All Groupin<br>Total Estimated Liability<br>0.00<br>Procedure Code Type (1)<br>© CPT® Codes<br>Code Authorized (1)<br>Crisis Residential (H0018)<br>Requested Units (1)                                                                                                    | 1/01/2023 - 06/30/2024 \$10447911.00 OF 1/01/2023 - 06/30/2024 \$10447911.00 OF 1/01/2023 - 06/30/2024 \$10447911.00 OF 1/01/2023 - 06/30/2024 \$10447911.00 OF 1/01/2023 - 06/30/2024 \$10447911.00 OF 1/01/2023 - 06/30/2024 \$10447911.00 OF 1/01/2023 - 06/30/2024 \$10447911.00 OF 1/01/2023 - 06/30/2024 \$10447911.00 OF 1/01/2023 - 06/30/2024 \$10447911.00 OF 1/01/2023 - 06/30/2024 \$10447911.00 OF 1/01/2023 - 06/30/2024 \$10447911.00 OF 1/01/2023 - 06/30/2024 \$10447911.00 OF 1/01/2023 - 06/30/2024 \$10447911.00 OF 1/01/2023 - 06/30/2024 \$10447911.00 OF | Contracting Provider Auth Auth: P33070 FS: DMH M Auth: P33070 FS: DMH M Authorization Grouping Select Display Authorization Letter Type Select Procedure Code Type CPT® Codes Code Authorized (2) Requested Units (2)                                               | orization * Q<br>Aental Health Services (CGF)  <br>s<br>Grouping<br>: (2)<br>. R                                                                                                | AC(102) Care Lvi: No Entry I  | Dates: ( ~        |
|                                  | Financial Authorization End Date *<br>06/15/2024<br>Account<br>OPTIMIST BOYS' HOME + RANCH INC. 1) 07<br>Authorization Grouping Or Individual Au<br>Authorization Grouping Or Individual Au<br>Authorization Grouping Or Individual Au<br>O All O Grouping<br>Total Estimated Liability<br>0.00<br>Procedure Code Type (1)<br>(a) OC<br>O COT® Codes<br>Code Authorized (1)<br>Crisis Residential (H0018)<br>Requested Units (1)<br>2                                                                                                    | //01/2023 - 06/30/2024 \$10447911.00 OF<br>uthorizations *<br>ng () Individual                                                                                                    | Contracting Provider Auth Auth: P33070 FS: DMH N Auth: P33070 FS: DMH N Select Display Authorization Letter Type Select Procedure Code Type CPT® Codes Code Authorized (2) Requested Units (2)                                                                      | orization * 0<br>Aental Health Services (CGF) )<br>g<br>Grouping<br>; (2)<br>R                                                                                                  | AC(102) Care LvI: No Entry I  | Dates: ( Υ        |
|                                  | Financial Authorization End Date *<br>06/15/2024<br>Account<br>OPTIMIST BOYS' HOME + RANCH INC. 1) 07<br>Authorization Grouping Or Individual Au<br>All Grouping<br>Total Estimated Liability<br>0.00<br>Procedure Code Type (1)<br>(a) Crisis Residential (H0018)<br>Requested Units (1)<br>2<br>Units Authorized (1)                                                                                                    | //01/2023 - 06/30/2024 \$10447911.00 OF<br>uthorizations *<br>ng                                                                                                    | Contracting Provider Auth Auth: P33070 FS: DMH M Auth: P33070 FS: DMH M Select Display Authorization Letter Type Select Display Authorization Code Authorized (2) Code Authorized (2) Units Authorized (2) Units Authorized (2)                                     | orization * ?<br>Aental Health Services (CGF) }<br>Grouping<br>*  *<br>*<br>*<br>*<br>*<br>R                                                                                    | AC(102) Care Lvi: No Entry I  | Dates: ( ~        |
|                                  | Financial Authorization End Date *         06/15/2024         Account         OPTIMIST BOYS' HOME + RANCH INC. 1) 07         Authorization Grouping Or Individual Authorization Grouping Or Individual Authorization Grouping Or Indite Authorization Grouping Or Individual Authorization                                                                                                    | //01/2023 - 06/30/2024 \$10447911.00 OF<br>athorizations *<br>ing                                                                                                    | Contracting Provider Auth<br>Auth: P33070 FS: DMH N<br>Auth: P33070 FS: DMH N<br>Select<br>Display Authorization<br>Letter Type<br>Select<br>Procedure Code Type<br>CPT® Codes<br>Code Authorized (2)<br>Requested Units (2)<br>Units Authorized (2)                | orization * ?<br>Aental Health Services (CGF) +<br>3<br>Grouping<br>* (2)<br>R                                                                                                  | AC(102) Care LvI: No Entry I  | )ates: ( ~        |
|                                  | Financial Authorization End Date *         06/15/2024         Account         OPTIMIST BOYS' HOME + RANCH INC. 1) 07         Account         OPTIMIST BOYS' HOME + RANCH INC. 1) 07         Authorization Grouping Or Individual Au         All         Otal Estimated Liability         0.00         Procedure Code Type (1)         © CPT® Codes         Code Authorized (1)         Crisis Residential (H0018)         Requested Units (1)         4         Units Authorized (1)         Estimated Liability Code (1)                                                                                                    | //01/2023 - 06/30/2024 \$10447911.00 OF<br>uthorizations *<br>ng                                                                                                    | Contracting Provider Auth Auth: P33070 FS: DMH N Auth: P33070 FS: DMH N Authorization Grouping Select Display Authorization Letter Type Select Procedure Code Type CPT® Codes Code Authorized (2) Requested Units (2) Units Authorized (2) Estimated Liability Code | orization * ?<br>Aental Health Services (CGF)  <br>3<br>Grouping<br>(2)<br>(2)<br>(2)<br>(2)<br>(2)<br>(2)<br>(3)<br>(4)<br>(5)<br>(5)<br>(5)<br>(5)<br>(5)<br>(5)<br>(5)<br>(5 | AC(102) Care Lvi: No Entry I  | )ates: ( ~        |

Scroll to the top of the form and select the "Submit" button.

SERVICE AUTHORIZATION REQUEST

Submit Discard Add to Favorites

29

The User will receive a message. Selecting "**NO**" will navigate back to the "**Home**" screen. Selecting "**YES**" navigates the User to the Authorization pre-display screen where the User will see all past and current authorizations requested for this Client.

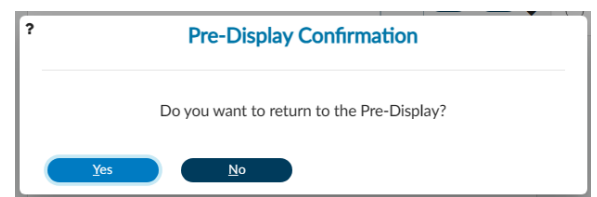

Note: For this example, we will select "YES" to navigate to the Authorization pre-display screen.

The User has successfully created an Authorization Request for this client. Users can select the "**Add**" button to add another Authorization Request or they can choose the "**Cancel**" button to return to the "**Home Screen**".

| elect Record                               |                                           |          |              |            |                            |                         |
|--------------------------------------------|-------------------------------------------|----------|--------------|------------|----------------------------|-------------------------|
| Funding Source 🖨                           | Provider \$                               | Auth # 💠 | Begin Date 🗢 | End Date 🖨 | Code Authorized (1) 🗢      | Authorization Status \$ |
| 102-DMH Mental Health<br>Services (CGF) MC | 781-OPTIMIST BOYS HOME<br>AND RANCH, INC. | 360499   | 06/25/2023   | 06/30/2023 | TBS (H2019)                | Pending                 |
| 102-DMH Mental Health<br>Services (CGF) MC | 781-OPTIMIST BOYS HOME<br>AND RANCH, INC. | 360501   | 03/21/2024   | 06/30/2024 | Crisis Residential (H0018) | Pending                 |
|                                            |                                           |          |              |            |                            |                         |
|                                            |                                           |          |              |            |                            |                         |
|                                            |                                           |          |              |            |                            |                         |
|                                            |                                           |          |              |            |                            |                         |
|                                            |                                           |          |              |            |                            |                         |

Home Screen.

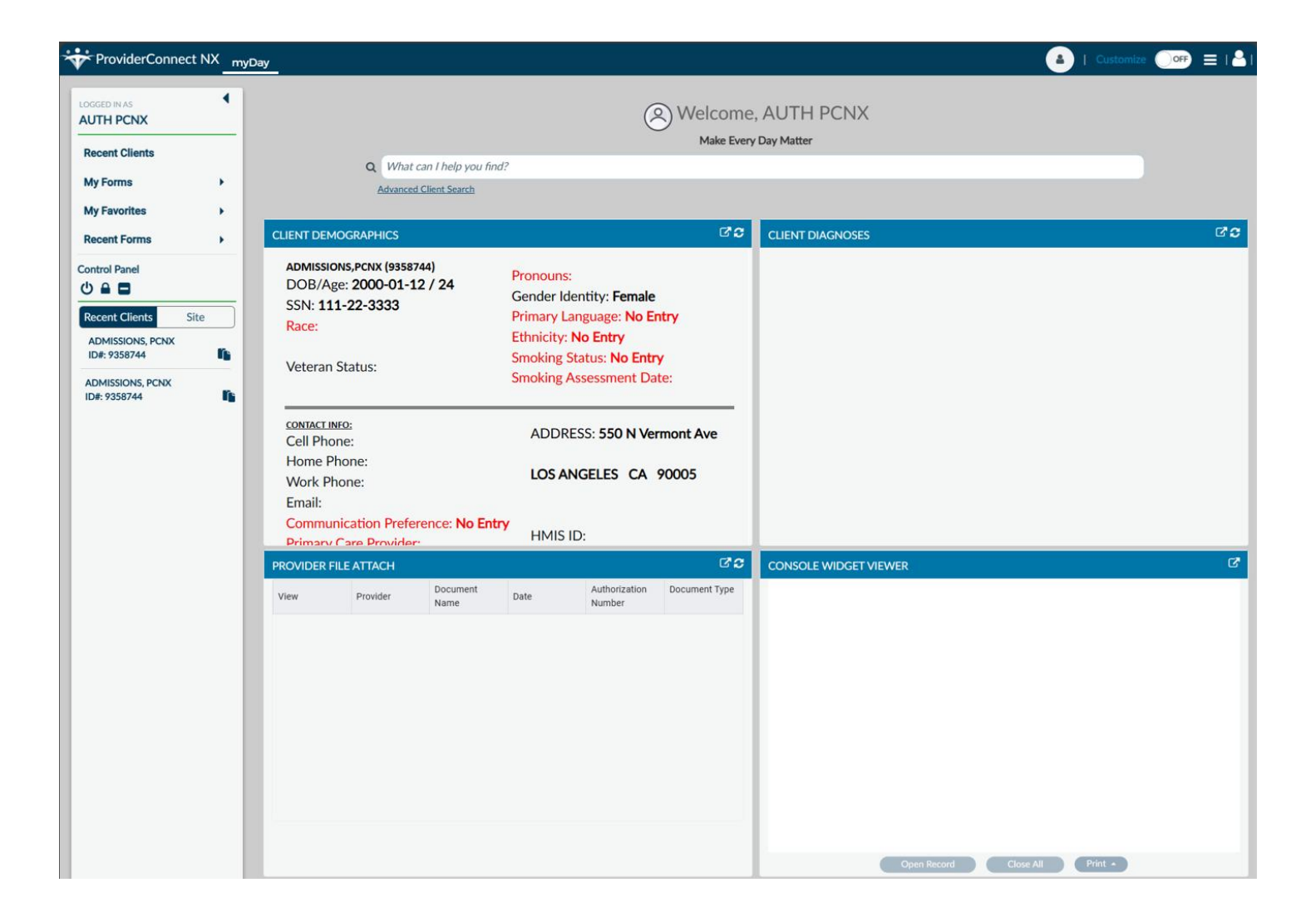

# ProviderConnect NX: How to Add an Attachment to a File

#### From the "Home" screen

| + ProviderConnec | ct NX | Day                                                                                                    |                                |                                                                               |                               |                                                             |                       |                              | 🔺   Customize (   |      |
|------------------|-------|----------------------------------------------------------------------------------------------------|--------------------------------|-------------------------------------------------------------------------------|-------------------------------|-------------------------------------------------------------|-----------------------|------------------------------|-------------------|------|
| LOGGED IN AS     | •     |                                                                                                    |                                |                                                                               |                               | E                                                           | Welcome<br>Make Every | e, AUTH PCNX<br>y Day Matter |                   |      |
| Recent Clients   |       |                                                                                                    | Q What can I l                 | help you find?                                                                | ,                             |                                                             |                       |                              |                   |      |
| My Forms         | •     |                                                                                                    | Advanced Client                | t Search                                                                      |                               |                                                             |                       |                              |                   |      |
| My Favorites     | •     |                                                                                                    |                                |                                                                               |                               |                                                             | 120                   |                              |                   | 12.0 |
| Recent Forms     |       | CLIENT DEMOGR                                                                                                    | CAPHICS                        |                                                                               |                               |                                                             |                       | CLIENT DIAGNOSES             |                   |      |
| Control Panel    | Site  | 0<br>DOB/Age: /<br>SSN:<br>Race:<br>Veteran Status<br><u>contract INFO:</u><br>Cell Phone:<br>Home Phone:<br>Work Phone:<br>Email:<br>Communicatio:<br>Primary Care P<br>PCP Phone: | :<br>n Preference:<br>rovider: | Pronouns:<br>Gender:<br>Primary Lar<br>Ethnicity:<br>Smoking St<br>Smoking As | nguage:<br>atus:<br>ssessment | ADDRESS:<br>HMIS ID:<br>Magellan ID:<br>LAUNCH Client Chart |                       |                              |                   |      |
|                  |       | PROVIDER FILE A                                                                                                    | TTACH                          |                                                                               |                               |                                                             | ď 2                   | CONSOLE WIDGET VIEWER        |                   | C    |
|                  |       | View F                                                                                                    | Provider Na                    | ocument<br>ame                                                                | Date                          | Authorization<br>Number                                     | Document Type         |                              |                   |      |
|                  |       |                                                                                                    |                                |                                                                               |                               |                                                             |                       | Open Record                  | Close All Print • |      |

Using the "My Favorites" tab in the TASK Navigation select "Provider File Attach" to navigate to that form.

| ProviderConnect NX myDa                      | У    |
|----------------------------------------------|------|
| LOGGED IN AS                                 | 🗎 Pr |
| AUTH PCNX                                    | PRC  |
| Q What can I help you find?                  |      |
| Advanced Client Search                       | Prov |
| Recent Clients                               | Onli |
| My Forms                                     |      |
| My Favorites                                 |      |
| Edit Favorites                               |      |
| Service Authorization Request                | ß    |
| Day Treatment / MHS Authorization<br>Details | 2    |
| Plan Communication                           | ľ    |
| Provider File Attach                         | C    |
| Authorized Days/Dollars/Code by<br>Provider  | ď    |
| Member Authorization Status<br>Report        | ľ    |

Once on the **"Provider File Attach**" form enter the **"Member ID**", **"Provider**", and **"File Type**" to upload an attachment (File). In this section the fields are dynamic. Fields will be ungrayed once other field(s) have been completed with the correct information.

| AUTH FORX   Winder all Neby vou dire?   Maxeed Cleards State:   My Forms   Recent Gleards   Control Pload   Image: Cleards   Image: Cleards <td< th=""><th>Import of the Attach   CAL   Calcade Sease   Calcade Sease   <t< th=""><th>ProviderConnect NX my</th><th>Day</th><th></th><th></th><th></th><th>Customize OFF 🛃</th></t<></th></td<>                                                                                                    | Import of the Attach   CAL   Calcade Sease   Calcade Sease <t< th=""><th>ProviderConnect NX my</th><th>Day</th><th></th><th></th><th></th><th>Customize OFF 🛃</th></t<>                                                                                                    | ProviderConnect NX my     | Day                    |                 |   |                 | Customize OFF 🛃      |
|----------------------------------------------------------------------------------------------------|----------------------------------------------------------------------------------------------------|---------------------------|------------------------|-----------------|---|-----------------|----------------------|
| AUTH PONY<br>What can l help you find!<br>Abacaca Like in Sates<br>My Forms .<br>Recent Like is Sate<br>Recent Like is Sate                                                                                                    | CNU   tcan ledge you find?   Sites Sate   Sites Sate   Sites Sate   Sites Sate   Sate                                                                                                    |                           | 🖲 Provider File Attach |                 |   |                 |                      |
| Q Worker of liefs Attach                                                                                                    | <pre>tran Hole your And? state State Dients ss</pre>                                                                                                    | AUTH PCNX                 | PROVIDER FILE ATTA     | СН              |   | Submit Disc     | ard Add to Favorites |
| Advanced Clients Sate     More frie Attach     Online Documentation     Morbor Flow     Morbor Flow        Morbor Flow                                                                          <                                                                                                    | ed clears stard     Contract Stard     Contract S                                                                                                    | What can I help you find? |                        |                 |   |                 |                      |
| Recent Clients     My Forms     Noreof Panel     Image: Clients Site     Provider *     Pile Type *     Select     Select     Comment History     Comment History                                                                                                    | Connection     retes     retes                                                                                                    | Advanced Client Search    | Provider File Attach   | ~               |   |                 |                      |
| <pre>wy Forms</pre>                                                                                                    | <pre>s</pre>                                                                                                    | Recent Clients            | Online Documentation   | Member ID *     |   | Comments        | •                    |
| Wy Forontes   social Panel   On the local   Steener                                                                                                    | <pre>rice</pre>                                                                                                    | My Forms                  |                        |                 | ٩ |                 | C                    |
| y rations *<br>eccent Fines *<br>file Type *<br>Select * *<br>Elect *<br>Elect *<br>Ele | <pre>Nuts</pre>                                                                                                    | v Equaritae               |                        |                 |   |                 |                      |
| <pre>cent Circuts Site  Provider *  Cent Circuts Site  Provider *  Cent Circuts Site  Provider *  Cent Circuts Site  Provider *  Cent Circuts Site  Provider *  Cent Circuts Site  Provider *  Cent Circuts Site  Cent Circuts Site  Cent Circts Site  Cent Circts Site  Cent Circts Site  Cent Circts Site  Cent Circts Site  Cent Circts Site  Cent Circts Site  Cent Circts Site  Cent Circts Site  Ce</pre>                                                                                                    | <pre>rends . red . red .</pre> | ravontes ,                |                        |                 |   |                 |                      |
| tor Parel Cent Clients Site                                                                                                    | Intel     Intel     Intel <td>cent Forms</td> <td></td> <td>Provider *</td> <td></td> <td></td> <td></td>                                                                                                    | cent Forms                |                        | Provider *      |   |                 |                      |
| File Type     Select     Select     Select     Select     Select     Select     Select     Select     Select     Select     Select     Select     Select     Select     Select     Select     Select     Select     Select     Select     Select     Select     Select     Select     Select     Select     Select        Select        Select                                                                                                    | Tents     Site     File Type *     Select * * *     Occument Type     Select * * *     Update Connects        Topical File     Select **     Select **     Select **     Select **     Select **     Select **     Select **     Select **     Select **     Select **     Select **     Select **     Select **     Select **     Select **     Select **     Select **     Select **     Select **     Select **        Select **                                                                                                    | trol Panel                |                        |                 | ٩ |                 |                      |
| site     File Type *     Select * *     Authorization     Select * *     Document Type     Select * *         Update Time        Comment History                                                                                                    | Site     File Type *     Select *     Source File     Source File     Select *     Update Connects     Select File     Comment History                                                                                                    |                           |                        |                 |   |                 |                      |
| File Type *   Select   Document Type   Select   Select <t< td=""><td>File Type   Select   Select   Comment Type   Select   Vetod File   Select</td><td>ient Clients Site</td><td></td><td></td><td></td><td></td><td></td></t<>                                                                                                    | File Type   Select   Select   Comment Type   Select   Vetod File   Select                                                                                                    | ient Clients Site         |                        |                 |   |                 |                      |
| Select   Autorization   Select   Occument Type   Select   Vpload File   Upload File   Comment History                                                                                                    | Select   Authorization   Select   Document Type   Select   Select                                                                                                    |                           |                        | File Type *     |   |                 |                      |
| Authorization   Select   Document Type   Select   Vploaf File   File Name   Comment History                                                                                                    | Authorization   Select   Document Type   Select   Select                                                                                                    |                           |                        | Select × V      |   |                 |                      |
| Select V Store File<br>Document Type<br>Select X V<br>Upload File<br>File Name<br>Comment History                                                                                                    | Select Stare File<br>Document Type<br>Select X V<br>Uptast File<br>File Name<br>Comment History                                                                                                    |                           |                        | Authorization   |   |                 |                      |
| Document Type     Select     Uptad File        Uptad File        Comment History                                                                                                    | Document Type Existing Files   Select *                                                                                                    |                           |                        | Select 🗸        |   | Store File      |                      |
| Select x v Select x v                                                                                                    | Select x v Select x v V Vida Comments<br>File Name Comment History                                                                                                    |                           |                        | Document Type   |   | Existing Files  |                      |
| Uplate Comments     File Name   Comment History                                                                                                    | Update Comments   File Name Comment History                                                                                                    |                           |                        | Select 🗙 🗸      |   | Select X V      |                      |
| File Name Content History                                                                                                    | File Name Content History                                                                                                    |                           |                        | Upload File     |   | Update Comments |                      |
| Comment History                                                                                                    | Comment History                                                                                                    |                           |                        | File Name       |   | Delete File     |                      |
| Comment History                                                                                                    | Comment History                                                                                                    |                           |                        |                 |   |                 |                      |
|                                                                                                    |                                                                                                    |                           |                        | Comment History |   |                 |                      |
|                                                                                                    |                                                                                                    |                           |                        |                 |   |                 |                      |
|                                                                                                    |                                                                                                    |                           |                        |                 |   |                 |                      |
|                                                                                                    |                                                                                                    |                           |                        |                 |   |                 |                      |
|                                                                                                    |                                                                                                    |                           |                        |                 |   |                 |                      |
|                                                                                                    |                                                                                                    |                           |                        |                 |   |                 |                      |
|                                                                                                    |                                                                                                    |                           |                        |                 |   |                 |                      |
|                                                                                                    |                                                                                                    |                           |                        |                 |   |                 |                      |
|                                                                                                    |                                                                                                    |                           |                        |                 |   |                 |                      |
|                                                                                                    |                                                                                                    |                           |                        |                 |   |                 |                      |

#### NOTE: The fields highlighted in RED with a RED Asterisk are required fields and must be completed.

## To Upload an Attachment (File)

#### Enter "Member ID"

| Member ID *                   |                    |                              |
|-------------------------------|--------------------|------------------------------|
|                               |                    | ٩                            |
| Member ID *                   |                    |                              |
| 9358744                       |                    | <b>Q</b>                     |
|                               |                    |                              |
| Name                          | Date Of Birth      | Client's Address -<br>Street |
| ADMISSIONS,PCN<br>X (9358744) | 01/12/2000         | 550 N Vermont<br>Ave         |
|                               |                    |                              |
| Member ID *                   |                    |                              |
| ADMISSIONS,PCN                | <u>×</u> (9358744) |                              |

## Enter the "Provider ID"

| Provider *                              |   |
|-----------------------------------------|---|
|                                         | ٩ |
| Provider *                              |   |
| 781                                     | ٩ |
|                                         |   |
| Results                                 |   |
| INC. OPTIMIST BOYS HOME AND RANCH (781) |   |
|                                         |   |
| Provider *                              |   |
| INC. OPTIMIST BOYS HOME AND RANCH (781) | ٩ |

From the "File Type" dropdown select "Authorizations"

| File Type *   |     |
|---------------|-----|
| Select        | × ~ |
| File Type *   |     |
| Select        | × ~ |
|               | ۹   |
| Authorization |     |
| Other         |     |
| Provider      |     |
| File Type *   |     |
| Authorization | × ~ |

## From the "Authorization" dropdown select the desired authorization number

**NOTE:** The Client **<u>MUST</u>** have an open and active Authorization to see the authorization number in the dropdown.

|                   | Authoriza | ation | n *       |                  |      |       |       |      |      |
|-------------------|-----------|-------|-----------|------------------|------|-------|-------|------|------|
|                   | Select    |       |           | ×                | ~    |       |       |      |      |
| Authorization *   |           |       |           |                  |      |       |       |      |      |
| Select            | ×         | ~     |           |                  |      |       |       | Sto  | re F |
|                   |           |       |           |                  |      |       |       | C    | ٦    |
| Authorization #24 | 7103 Star | t Dat | e: 07/05/ | 2022 En          | d Da | te: 0 | 1/04/ | 2023 |      |
| Authorization #26 | 6445 Star | t Dat | e: 07/01/ | 2022 En          | d Da | te: 0 | 7/04/ | 2022 |      |
| Authorization #26 | 6465 Star | t Dat | e: 07/01/ | 2022 En          | d Da | te: 0 | 7/04/ | 2022 |      |
| Authorization #28 | 0134 Star | t Dat | e: 07/05/ | 2022 En          | d Da | te: 0 | 1/04/ | 2023 |      |
| Authorization #29 | 9641 Star | t Dat | e: 01/05/ | 2023 En          | d Da | te: 0 | 6/30/ | 2023 | l    |
| Authorization #30 | 6172 Star | t Dat | e: 01/05/ | 2023 En          | d Da | te: 0 | 6/30/ | 2023 |      |
|                   | Authoriza | ation | n *       |                  |      |       |       |      |      |
|                   | Authoriz  | zatio | on #3061  | 72 S <b>te</b> r | ~    |       |       |      |      |

Select the "**Upload File**" button. Two windows will open. One for where the User must select the file to upload from their computer and the other is where the User can drag and drop the file to upload.

## File Attachments form. NOTE: Form to be attached:

Assessment

**NOTE:** Provider should follow file naming convention: "**Auth Number\_Form Name\_Date MonthDayYear**" (Example – "1318\_Assessment\_01182024"). Providers should use the date that they are submitting the Authorization Request.

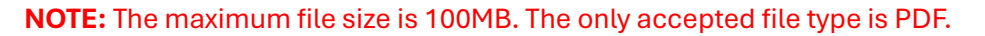

|                           | Upload File       |                                 |        |                 |
|---------------------------|-------------------|---------------------------------|--------|-----------------|
|                           | File Name         |                                 |        |                 |
|                           |                   |                                 |        |                 |
| File Upload               |                   |                                 |        |                 |
| Choose File Ver in choose |                   |                                 |        |                 |
|                           |                   | Name                            | Status | Date modified   |
|                           |                   | This is a Test attachment 2     | 0      | 12/12/2023 1:50 |
|                           |                   | This is a Test attachment 3     | ⊘      | 3/7/2024 9:54 A |
|                           |                   | This is a Test attachment 22222 | ⊘      | 3/7/2024 9:56 A |
| Cancel                    |                   | This is a Test attachment       | 0      | 12/12/2023 1:50 |
| Upl                       | oad File          |                                 |        |                 |
| File Na                   | me                |                                 |        |                 |
| This                      | is a Test attachr | nent 2.docx                     |        |                 |

Click the "Store File" button to complete the file upload.

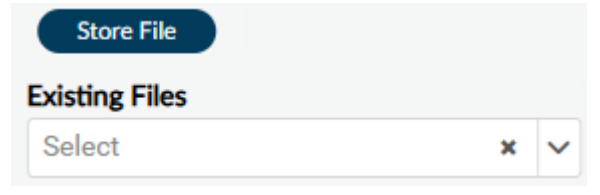

The User will receive a pop-up message to confirm the file was successfully uploaded. Select the "**OK**" button to close the pop-up message.

## NOTE: Users will <u>NEVER</u> use the "SUBMIT" button to upload files

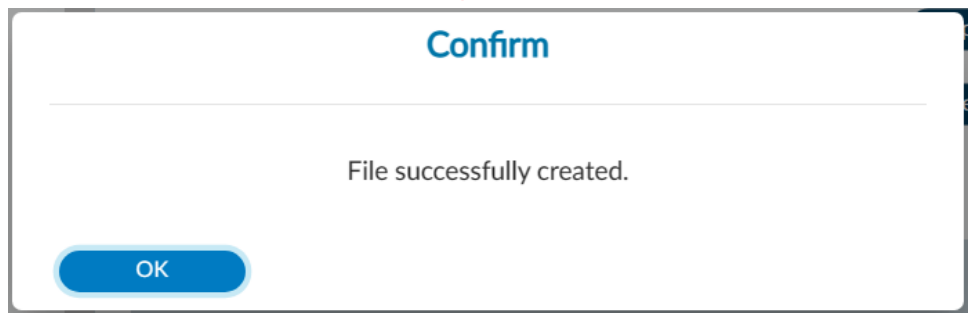

# ProviderConnect NX: How to View, Print, or Save Uploaded Files

## To View Uploaded Attachments (Files)

Using the "Provider File Attach" form

| ProviderConnect NX my                                         | Day                    |                                               | Cu                           | stomize OFF ᆗ   |
|---------------------------------------------------------------|------------------------|-----------------------------------------------|------------------------------|-----------------|
|                                                               | 🖲 Provider File Attach |                                               |                              |                 |
| What can I help you find?<br>Advanced Client Search           | PROVIDER FILE ATTAC    |                                               | Submit Discard               | Add to Favorite |
| Recent Clients<br>My Forms →<br>My Favorites →                | Online Documentation   | Member ID *                                   | Comments                     | i<br>C          |
| Recent Forms  Control Panel Control Panel Recent Clients Site |                        | Provider *                                    | ٩                            |                 |
|                                                               |                        | File Type * Select × ✓ Authorization Select × | Store File                   |                 |
|                                                               |                        | Document Type<br>Select × ✓<br>Upload File    | Existing Files<br>Select × ✓ |                 |
|                                                               |                        | File Name<br>Comment History                  | Delete File                  |                 |
|                                                               |                        |                                               |                              | C               |
|                                                               |                        |                                               |                              |                 |
|                                                               |                        |                                               |                              |                 |

#### Enter "Member ID"

| Member ID *                   |                    |                              |
|-------------------------------|--------------------|------------------------------|
|                               |                    | Q                            |
| Member ID *                   |                    |                              |
| 9358744                       |                    |                              |
|                               |                    |                              |
| Name                          | Date Of Birth      | Client's Address -<br>Street |
| ADMISSIONS,PCN<br>X (9358744) | 01/12/2000         | 550 N Vermont<br>Ave         |
|                               |                    |                              |
| Member ID *                   |                    |                              |
| ADMISSIONS,PCN                | <u>× (9358744)</u> | <b>Q</b>                     |

## Enter the "Provider ID"

| Provider *                              |          |
|-----------------------------------------|----------|
|                                         | ٩        |
| Provider *                              |          |
| 781                                     | ٩        |
|                                         |          |
| Results                                 |          |
| INC. OPTIMIST BOYS HOME AND RANCH (781) |          |
|                                         |          |
| Provider *                              |          |
| INC. OPTIMIST BOYS HOME AND RANCH (781) | <b>Q</b> |

From the "File Type," dropdown select "Authorizations"

| × ~ |
|-----|
|     |
| × ~ |
| ۹   |
|     |
|     |
|     |
|     |
| × ~ |
|     |

## From the "Authorization" dropdown select the desired authorization number

**NOTE:** The Client **MUST** have an open and active Authorization to see the authorization number in the dropdown.

|                   | Authoriza   | tion  | *          |      |     |          |       |       |
|-------------------|-------------|-------|------------|------|-----|----------|-------|-------|
|                   | Select      |       |            | ×    | ~   |          |       |       |
| Authorization *   |             |       |            |      |     |          |       |       |
| Select            | ×           | ~     |            |      |     |          | Sto   | re Fi |
|                   |             |       |            |      |     |          | C     | ٦     |
| Authorization #24 | 47103 Start | Date: | 07/05/2022 | End  | Dat | e: 01/04 | /2023 |       |
| Authorization #26 | 66445 Start | Date: | 07/01/2022 | End  | Dat | e: 07/04 | /2022 |       |
| Authorization #26 | 66465 Start | Date: | 07/01/2022 | End  | Dat | e: 07/04 | /2022 |       |
| Authorization #28 | 30134 Start | Date: | 07/05/2022 | End  | Dat | e: 01/04 | /2023 |       |
| Authorization #29 | 99641 Start | Date: | 01/05/2023 | End  | Dat | e: 06/30 | /2023 |       |
| Authorization #30 | 06172 Start | Date: | 01/05/2023 | End  | Dat | e: 06/30 | /2023 | U     |
| L                 | Authoriza   | tion  | *          |      |     |          |       |       |
|                   | Authoriz    | ation | #306172 St | Mari | ~   |          |       |       |

Using the "Existing Files" dropdown Users will see the uploaded file for the selected Authorization.

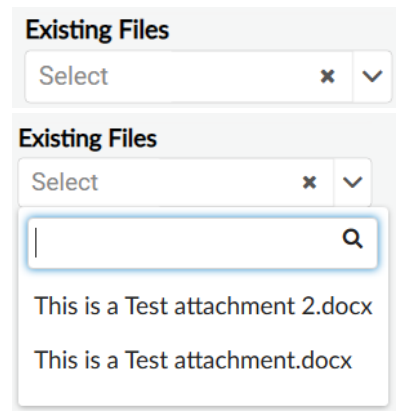

The User must select the "Discard" button at the top of the form.

#### **PROVIDER FILE ATTACH**

The system will ask the User "**Are you sure you want to Close without saving?**". The User will select the "**Yes**" button.

Add to Favorites

Discard

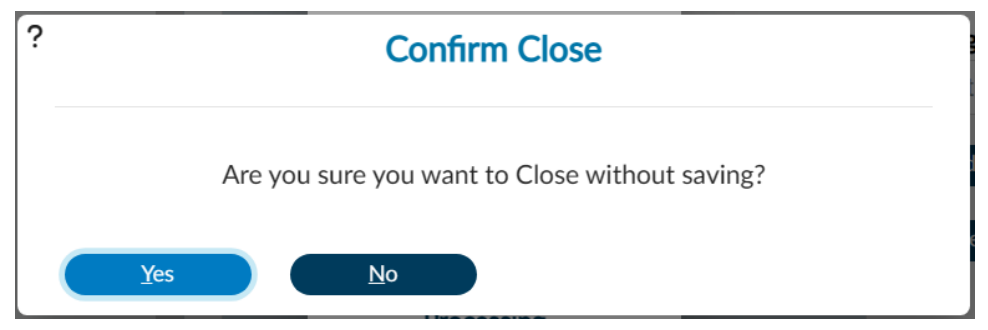

This will navigate the User back to the "Home Screen".

## To View Uploaded Attachments (Files)

## From the "HOME" screen

| ProviderConnect NX               | Day                               |                                           |                     |                                     |                         |                        | ADMISSIONS, PCP  | NX (009358744) 主 ×   🗚 E        | pisodes       | Customize OFF | ≡ ( <b>≜</b> ) |
|----------------------------------|-----------------------------------|-------------------------------------------|---------------------|-------------------------------------|-------------------------|------------------------|------------------|---------------------------------|---------------|---------------|----------------|
|                                  |                                   |                                           |                     |                                     |                         | Welcome,<br>Make Every | AUTH PCNX        |                                 |               |               |                |
| Recent Clients                   |                                   | Q What can I I                            | help you find?      |                                     |                         |                        |                  |                                 |               |               |                |
| My Forms >                       |                                   | Advanced Client                           | tSearch             |                                     |                         |                        |                  |                                 |               |               |                |
| My Favorites +                   |                                   |                                           |                     |                                     |                         |                        |                  |                                 |               |               |                |
| Recent Forms +                   |                                   | CNX (009358744)                           |                     |                                     |                         |                        |                  |                                 |               |               |                |
| Control Panel                    |                                   | ADMESSIONS, PONX (00<br>M. 24, 01/12/2000 | 9358744)            |                                     | Ep: -<br>Dreferred Nam  | e -                    |                  | Address: 550 N Vermont Ave, LOS | ANGELES, CA 9 | Allergies (0) |                |
| () 🔒 🗖                           |                                   | Ht: -, Wt: -, BMI: -                      |                     |                                     | Personal Prone          | nurs: -                |                  | DX P: -                         |               |               |                |
| Recent Clients Site              |                                   |                                           |                     |                                     | Problem P: -            |                        |                  |                                 |               |               |                |
| ADMISSIONS, PCNX<br>ID#: 9358744 |                                   |                                           |                     |                                     |                         |                        |                  |                                 |               |               |                |
| ADMISSIONS PONX                  | WELCOME TO AV                     | ATAR                                      |                     |                                     |                         |                        |                  |                                 |               |               | æ              |
| ID#: 9358744                     |                                   |                                           |                     |                                     |                         |                        |                  |                                 |               |               |                |
|                                  |                                   |                                           |                     |                                     |                         |                        |                  |                                 |               |               |                |
|                                  |                                   |                                           |                     |                                     |                         |                        |                  |                                 |               |               |                |
|                                  |                                   |                                           |                     |                                     |                         |                        |                  |                                 |               |               |                |
|                                  | CUENT DEMOCRA                     | DUICS.                                    |                     |                                     |                         | 80                     | CUENT DIACNOSES  |                                 |               |               | 12.0           |
|                                  | CELETT DEMOGRA                    | er mea                                    |                     |                                     |                         | 00                     | CERT DIVERTORS   |                                 |               |               |                |
|                                  | ADMISSIONS, PCNX<br>DOB/Age: 2000 | (9358744)<br>-01-12 / 24                  |                     | Pronouns:                           |                         |                        |                  |                                 |               |               |                |
|                                  | SSN: 111-22-33                    | 33                                        |                     | Gender Identity:<br>Primary Languag | Female<br>Re: No Entry  |                        |                  |                                 |               |               |                |
|                                  | Race:                             |                                           |                     | Ethnicity: No En                    | try                     |                        |                  |                                 |               |               |                |
|                                  | Veteran Status:                   |                                           |                     | Smoking Status:<br>Smoking Assess   | No Entry<br>ment Date:  |                        |                  |                                 |               |               |                |
|                                  | _                                 |                                           |                     |                                     |                         |                        |                  |                                 |               |               |                |
|                                  | Cell Phone:                       |                                           |                     | ADDRESS:                            | 550 N Vermont Ave       |                        |                  |                                 |               |               |                |
|                                  | Home Phone:                       |                                           |                     | LOS ANGEI                           | LES CA 90005            |                        |                  |                                 |               |               |                |
|                                  | Email:                            |                                           |                     |                                     |                         |                        |                  |                                 |               |               |                |
|                                  | Communication                     | Preference: No Entr                       | Ŷ                   | HMIS ID:                            |                         |                        |                  |                                 |               |               |                |
|                                  | PCP Phone:                        | ovider:                                   |                     | Magellan IC                         | ):<br>It Chart          |                        |                  |                                 |               |               |                |
|                                  |                                   |                                           |                     |                                     |                         |                        |                  |                                 |               |               |                |
|                                  |                                   |                                           |                     |                                     |                         |                        |                  |                                 |               |               |                |
|                                  |                                   |                                           |                     |                                     |                         |                        |                  |                                 |               |               |                |
|                                  | _                                 |                                           |                     |                                     |                         |                        |                  |                                 |               |               | _              |
|                                  | PROVIDER FILE AT                  | ТАСН                                      |                     |                                     |                         | ៥១                     | CONSOLE WIDGET V | VIEWER                          |               |               | ម              |
|                                  | View                              | Provider                                  | Document Name       | Date                                | Authorization<br>Number | Document Type          |                  |                                 |               |               |                |
|                                  | View                              | OPTIMIST BOYS H                           | This is a Test atta | 03/06/2024                          | 360482                  | No Entry               |                  |                                 |               |               |                |
|                                  | View                              | OPTIMIST BOYS H                           | This is a Test atta | 03/07/2024                          | 360484                  | No Entry               |                  |                                 |               |               |                |
|                                  |                                   |                                           |                     |                                     |                         |                        |                  |                                 |               |               |                |
|                                  |                                   |                                           |                     |                                     |                         |                        |                  |                                 |               |               |                |
|                                  |                                   |                                           |                     |                                     |                         |                        |                  |                                 |               |               |                |
|                                  |                                   |                                           |                     |                                     |                         |                        |                  |                                 |               |               |                |
|                                  |                                   |                                           |                     |                                     |                         |                        |                  |                                 |               |               |                |
|                                  |                                   |                                           |                     |                                     |                         |                        |                  |                                 |               |               |                |
|                                  |                                   |                                           |                     |                                     |                         |                        |                  |                                 |               |               |                |
|                                  |                                   |                                           |                     |                                     |                         |                        |                  |                                 |               |               |                |
|                                  |                                   |                                           |                     |                                     |                         |                        |                  |                                 |               |               |                |
|                                  |                                   |                                           |                     |                                     |                         |                        |                  |                                 |               |               |                |
|                                  |                                   |                                           |                     |                                     |                         |                        |                  | Open Record                     | Close All     | Print *       |                |
|                                  |                                   |                                           |                     |                                     |                         |                        |                  |                                 |               |               | _              |

Users can view the uploaded documents using the "Provider File Attach" widget.

| PROVIDER FILE ATT | TACH            |                     |            |                         | ៥៩            |
|-------------------|-----------------|---------------------|------------|-------------------------|---------------|
| View              | Provider        | Document Name       | Date       | Authorization<br>Number | Document Type |
| View              | OPTIMIST BOYS H | This is a Test atta | 03/06/2024 | 360482                  | No Entry      |
| View              | OPTIMIST BOYS H | This is a Test atta | 03/07/2024 | 360484                  | No Entry      |
|                   |                 |                     |            |                         |               |
|                   |                 |                     |            |                         |               |

In the "**Provider File Attach**" widget Users must click the "**View**" button next to the document to view.

| View | OPTIMIST BOYS H | This is a Test atta | 03/06/2024 | 360482 | No Entry |
|------|-----------------|---------------------|------------|--------|----------|
| View | OPTIMIST BOYS H | This is a Test atta | 03/07/2024 | 360484 | No Entry |

Once selected the document will be viewed in the "Console Widget Viewer" widget.

| CONSOLE WIDGET VIEWER             | ß  |
|-----------------------------------|----|
| This is a Test attachment 2.pdf × |    |
|                                   |    |
|                                   | 11 |
| ▲                                 |    |
|                                   | 11 |
| This is a Test!                   | 11 |
| This is a Test!                   |    |
| This is a Test!                   |    |
| This is a Test!                   |    |
| This is a Test!                   |    |
| This is a Test!                   |    |
| This is a Test!                   |    |
| This is a Test!                   |    |
| This is a Test!                   |    |
| This is a Test!                   |    |
| This is a Test!                   | •  |
| Open Record Close All Print       |    |

Select another file to view in the "Console Widget Viewer".

| View | OPTIMIST BOYS H | This is a Test atta | 03/06/2024 | 360482 | No Entry |
|------|-----------------|---------------------|------------|--------|----------|
| View | OPTIMIST BOYS H | This is a Test atta | 03/07/2024 | 360484 | No Entry |

Users will see the file name across the top of the "Console Widget Viewer".

| CONSOLE WIDGET VIEWER                                             | C    |
|-------------------------------------------------------------------|------|
| This is a Test attachment 2.pdf × This is a Test attachment.pdf × |      |
|                                                                   |      |
| り C Q Q     ← 1     of 1 →                                        |      |
| A                                                                 |      |
|                                                                   | - 84 |
| This is a Teast                                                   | - 84 |
| This is a result                                                  | - 84 |
| Inis is a lest!                                                   |      |
| This is a Test!                                                   | - 84 |
| This is a Test!                                                   |      |
| This is a Test!                                                   | - 84 |
| This is a Test!                                                   |      |
| This is a Test!                                                   |      |
| This is a Test!                                                   |      |
| This is a Test!                                                   |      |
| This is a Test!                                                   |      |
| This is a Test!                                                   | -    |
| Open Record Close All Print •                                     |      |
|                                                                   |      |

# **ProviderConnect NX: How to View Authorization Reports**

#### From the "Home" screen

| ProviderConnect NX        | ( myD | ay                                                                                                    |                                                                |                                                                    |                                             |                                                             |                       |                              | La   Customize    |      |
|---------------------------|-------|----------------------------------------------------------------------------------------------------|----------------------------------------------------------------|--------------------------------------------------------------------|---------------------------------------------|-------------------------------------------------------------|-----------------------|------------------------------|-------------------|------|
| LOGGED IN AS<br>AUTH PCNX | •     |                                                                                                    |                                                                |                                                                    |                                             | E                                                           | Welcome<br>Make Every | e, AUTH PCNX<br>y Day Matter |                   |      |
| Recent Clients            |       |                                                                                                    | Q What c                                                       | an I help you fir                                                  | nd?                                         |                                                             |                       |                              |                   |      |
| My Forms                  | •     |                                                                                                    | Advanced                                                       | Client Search                                                      |                                             |                                                             |                       |                              |                   |      |
| My Favorites              | •     |                                                                                                    |                                                                |                                                                    |                                             |                                                             |                       |                              |                   |      |
| Recent Forms              | •     | CLIENT DEMO                                                                                                    | OGRAPHICS                                                      |                                                                    |                                             |                                                             | ₽.5                   | CLIENT DIAGNOSES             |                   | C.S. |
| Control Panel             |       | 0<br>DOB/Age: ,<br>SSN:<br>Race:<br>Veteran Sta<br><u>contract INFO</u> :<br>Cell Phone:<br>Home Phor<br>Work Phon<br>Email:<br>Communica<br>Primary Ca | /<br>tus:<br>e:<br>e:<br>ation Preference<br>re Provider:<br>: | Pronoum<br>Gender:<br>Primary I<br>Ethnicity<br>Smoking<br>Smoking | :<br>anguage:<br>:<br>Status:<br>Assessment | ADDRESS:<br>HMIS ID:<br>Magellan ID:<br>LAUNCH Client Chart |                       |                              |                   |      |
|                           |       | PROVIDER FIL                                                                                                    | E ATTACH                                                       |                                                                    |                                             |                                                             | C 2                   | CONSOLE WIDGET VIEWER        |                   | C    |
|                           |       | View                                                                                                    | Provider                                                       | Document<br>Name                                                   | Date                                        | Authorization<br>Number                                     | Document Type         |                              |                   |      |
|                           |       |                                                                                                    |                                                                |                                                                    |                                             |                                                             |                       | Open Record                  | Close All Print • |      |

Using the "**My Favorites**" tab in the **TASK Navigation**, select "**Member Authorization Status Report**" to open that form.

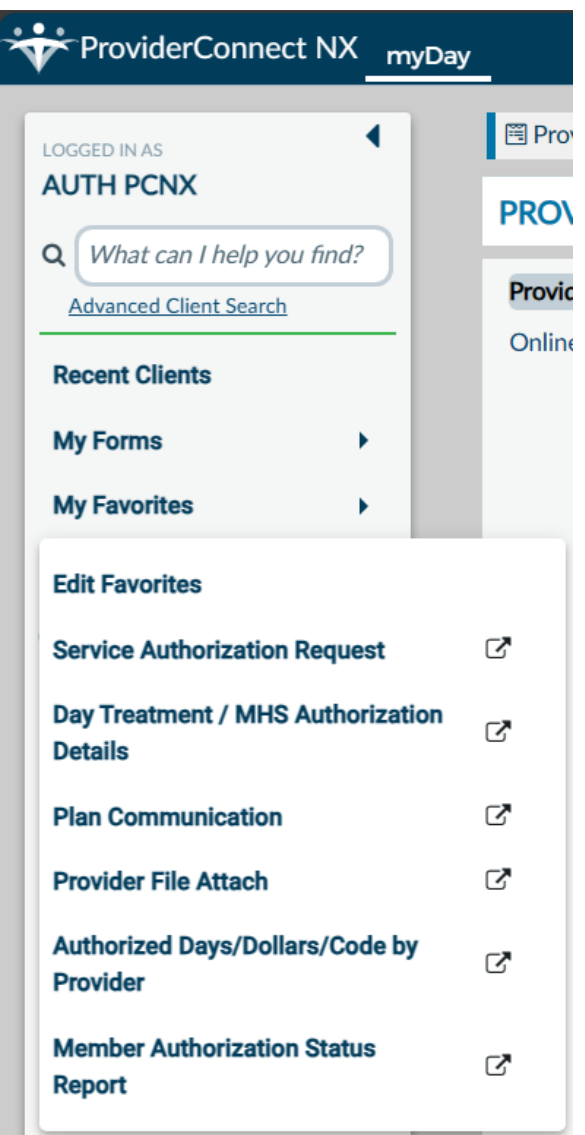

#### Complete all required fields in RED.

| MEMBER AUTHORIZA                     | TION STATUS REPORT      |                     | Process Discard | Add to Favorites |
|--------------------------------------|-------------------------|---------------------|-----------------|------------------|
| lember Authorization<br>tatus Report | Select PROVID *         |                     |                 | ٩                |
|                                      | Date Range Start Date * | Date Range End Date | •               |                  |
|                                      | Member ID:              |                     |                 | ٩                |

**NOTE:** All field names in **RED** with **RED Asterisk** are required fields and must be completed before a report can be processed.

Enter the User Provider number or enter the Provider name in the "Select PROVID" field.

| Select PROVID *                          |   |
|------------------------------------------|---|
|                                          | ٩ |
| Select PROVID *                          |   |
| 781                                      | ٩ |
|                                          |   |
| Results                                  |   |
| OPTIMIST YOUTH HOMES DBA BOYS HOME (781) |   |
|                                          |   |
| Select PROVID *                          |   |
| Optimist                                 | ٩ |
|                                          |   |
| Results                                  |   |
| OPTIMIST YOUTH HOMES DBA BOYS HOME (781) |   |
|                                          |   |
| Select PROVID *                          |   |
|                                          |   |

#### Enter the start and end date for the range of the report.

| Date Range Start Date * | Date Range End Date * |                       |    |     |
|-------------------------|-----------------------|-----------------------|----|-----|
|                         | Y 🔶                   |                       |    | Y + |
| Date Range Start Date * |                       | Date Range End Date * |    |     |
| 07/04/0000              |                       | 06/20/2022            | 00 |     |

Scroll to the top of the form and select the "Process" button.

MEMBER AUTHORIZATION STATUS REPORT

| Process | Discord | Add to Envoritor |
|---------|---------|------------------|
| Process | Discard | Add to Pavorites |

A pop-up window will open, and the report will appear.

|                             |                                    |         |                                             |                |                              |                |                          |            |            |                          | vatar NJ       | к кероп у        | lewer 2025.01.00 | Close Repo |
|-----------------------------|------------------------------------|---------|---------------------------------------------|----------------|------------------------------|----------------|--------------------------|------------|------------|--------------------------|----------------|------------------|------------------|------------|
| Print Re                    | port E                             | (port   |                                             |                |                              |                |                          |            |            |                          |                |                  |                  |            |
|                             |                                    |         |                                             |                |                              |                |                          |            |            |                          |                |                  |                  |            |
| Image: Sap CRYSTAL REPORTS● |                                    |         |                                             |                |                              |                |                          |            |            |                          |                |                  |                  |            |
| 2)                          | Main Report                        | ]       |                                             |                |                              |                |                          |            |            |                          |                |                  |                  |            |
|                             | -                                  |         |                                             | _              |                              | _              |                          |            | _          | _                        | _              | _                |                  |            |
|                             |                                    |         |                                             |                |                              |                |                          |            |            |                          |                |                  |                  |            |
|                             | Member Authorization Status Report |         |                                             |                |                              |                |                          |            |            |                          |                |                  |                  |            |
|                             | Run Date                           | e 2/11/ | 2025                                        |                |                              |                |                          |            |            |                          |                |                  | Clinical         |            |
| - 11                        | <u>Member</u><br>ID                | Prov ID | Provider Auth No                            | Fund<br>Src ID | Funding Source               | <u>Plan ID</u> | <u>Request</u><br>Status | Begin Date | End Date   | <u>Est</u><br>Liabiblity | Used<br>Amount | Rem<br>Liability | Auth End<br>Date |            |
| - 11                        |                                    | 781     | OPTIMIST BOYS HOME AND247101                | 112            | MHSA FSP MC                  | 251            | Approved                 | 7/6/2022   | 1/5/2023   | 31,397                   | 2,035          | 29,362           |                  |            |
| - 11                        |                                    | 781     | OPTIMIST BOYS HOME AND247103<br>RANCH INC   | 112            | MHSA FSP MC                  | 251            | Approved                 | 7/5/2022   | 1/4/2023   | 31,397                   | 892            | 30,505           |                  |            |
| - 11                        |                                    | 781     | OPTIMIST BOYS HOME AND248135<br>RANCH, INC. | 134            | Specialized<br>Foster Care   | 5001           | Approved                 | 7/3/2022   | 1/3/2023   | 31,397                   | 0              | 31,397           |                  |            |
| - 11                        |                                    | 781     | OPTIMIST BOYS HOME AND249195                | 112            | Wraparound MC<br>MHSA FSP MC | 251            | Approved                 | 7/7/2022   | 1/7/2023   | 34,697                   | 1,822          | 32,875           |                  |            |
| - 11                        |                                    | 781     | RANCH, INC.<br>OPTIMIST BOYS HOME AND249196 | 112            | MHSA FSP MC                  | 251            | Approved                 | 7/8/2022   | 1/8/2023   | 34,697                   | 4,202          | 30,494           |                  |            |
| - 11                        |                                    | 781     | OPTIMIST BOYS HOME AND251270                | 134            | Specialized                  | 251            | Approved                 | 7/8/2022   | 1/8/2023   | 34,697                   | 19,789         | 14,907           |                  |            |
| - 11                        |                                    | 701     | CONTINUET BOXS HOME AND 365202              | 40             | Wraparound MC                | 252            | Approved                 | 7/1/2022   | 10/27/2022 | 27 607                   | 0              | 27 607           |                  |            |
|                             |                                    | /01     | RANCH, INC.                                 | 40             | Wraparound<br>Non-MC         | 252            | Approved                 | 1112022    | 10/21/2022 | 21,091                   | U              | 21,091           |                  |            |
|                             |                                    | 781     | OPTIMIST BOYS HOME AND266393<br>RANCH_INC   | 40             | SFC                          | 252            | Approved                 | 7/1/2022   | 7/2/2022   | 27,697                   | 0              | 27,697           |                  |            |
|                             |                                    | 781     | OPTIMIST BOYS HOME AND266394                | 40             | Non-MC<br>SFC                | 252            | Approved                 | 7/1/2022   | 10/6/2022  | 27,697                   | 0              | 27,697           |                  |            |
|                             |                                    |         | RANCH, INC.                                 |                | Wraparound<br>Non-MC         |                | 61                       |            |            |                          |                | /                |                  |            |
|                             |                                    | 781     | OPTIMIST BOYS HOME AND266395<br>RANCH, INC. | 40             | SFC<br>Wraparound<br>Non-MC  | 252            | Approved                 | 7/1/2022   | 9/10/2022  | 27,697                   | 0              | 27,697           |                  |            |
|                             |                                    | 781     | OPTIMIST BOYS HOME AND266396<br>RANCH, INC. | 40             | SFC<br>Wraparound<br>Non-MC  | 252            | Approved                 | 7/1/2022   | 10/8/2022  | 27,697                   | 0              | 27,697           |                  |            |
|                             |                                    | 781     | OPTIMIST BOYS HOME AND266397<br>RANCH, INC. | 40             | SFC<br>Wraparound            | 252            | Approved                 | 7/1/2022   | 9/10/2022  | 27,697                   | 0              | 27,697           |                  |            |

Users can either print the report using the "**Print Report**" button or export it to their computer to open in an Excel document.

The User can also run the report for just one client by entering the Client's first and last name or Client ID number.

| Member ID: |   |
|------------|---|
|            | Q |

**NOTE:** Using the client's name may display multiple results. To avoid this, Users should use the **Client ID** to locate clients. Using the **Client ID** (Member ID) will only result in one result.

| Member ID:                |               |                           |
|---------------------------|---------------|---------------------------|
| 9358744                   |               |                           |
|                           |               |                           |
| Name                      | Date Of Birth | Client's Address - Street |
| ADMISSIONS,PCNX (9358744) | 01/12/2000    | 550 N Vermont Ave         |
|                           | ₩ ◀ 1 ▶       | Μ                         |
| Member ID:                |               |                           |
| ADMISSIONS,PCNX (9358744) |               | Q                         |

Scroll to the top of the form and select the "Process" button.

End User Manual for the Residential Services and Psychiatric Health Facility Concurrent Review Process

Process Discard Add to Favorites

A pop-up window will open, and the report will appear.

## Print Report Export

| 1               | F                                  | ind                 | <i>i</i> ffa I | 🕽 🛍 1 of 1 🔹 100% 💌                  |         |                       |                                           |                |                                 |                   |          |                          |                       | ŝ                       | SAP CRYSTAL REPOR | ns∘ |
|-----------------|------------------------------------|---------------------|----------------|--------------------------------------|---------|-----------------------|-------------------------------------------|----------------|---------------------------------|-------------------|----------|--------------------------|-----------------------|-------------------------|-------------------|-----|
| (?) Main Report |                                    |                     |                |                                      |         |                       |                                           |                |                                 |                   |          |                          |                       |                         |                   |     |
| 멶               | ſ                                  |                     |                |                                      |         |                       |                                           |                |                                 |                   |          |                          |                       |                         |                   |     |
|                 | Member Authorization Status Report |                     |                |                                      |         |                       |                                           |                |                                 |                   |          |                          |                       |                         |                   |     |
|                 |                                    | Run Date            | 1/28           | /2025                                |         |                       |                                           |                |                                 |                   |          |                          |                       |                         | Olisiaal          | L   |
|                 |                                    | <u>Member</u><br>ID | Prov ID        | Provider                             | Auth No | <u>Fund</u><br>Src ID | Funding Source                            | <u>Plan ID</u> | <u>Request</u><br><u>Status</u> | <u>Begin Date</u> | End Date | <u>Est</u><br>Liabiblity | <u>Used</u><br>Amount | <u>Rem</u><br>Liability | Auth End<br>Date  |     |
|                 |                                    | 9358744             | 781            | OPTIMIST BOYS HOME AN<br>RANCH, INC. | D360652 | 102                   | DMH Mental<br>Health Services<br>(CGF) MC | 251            | Pending                         | 3/1/2024          | 4/1/2024 | 0                        | 0                     | 0                       |                   |     |

When the User closes the report, the User will see a message asking to select "**Yes**" if the User wants to stay on the reports form or "**No**" to go back to the "**Home Screen**".

| ? | Form Return                                                                      |
|---|----------------------------------------------------------------------------------|
|   | Member Authorization Status Report has completed. Do you wish to return to form? |
|   | <u>Y</u> es <u>N</u> o                                                           |

# **ProviderConnect: Provider Funding Source and Benefit Plan List**

| PROVID | Legal Entity Name                     | Funding<br>Source<br>ID | Funding Source Name                         | Benefit<br>Plan ID | Benefit Plan Name  |
|--------|---------------------------------------|-------------------------|---------------------------------------------|--------------------|--------------------|
| 108    | TELECARE CORP.                        | 28                      | MHSA Alternative Crisis Svs-Non-MC          | 385                | Residential Non-MC |
| 108    | TELECARE CORP.                        | 29                      | MHSA Alternative Crisis Svs-MC              | 384                | Residential MC     |
| 108    | TELECARE CORP.                        | 28                      | MHSA Alternative Crisis Svs-Non-MC          | 385                | Residential Non-MC |
| 108    | TELECARE CORP.                        | 29                      | MHSA Alternative Crisis Svs-MC              | 384                | Residential MC     |
| 108    | TELECARE CORP.                        | 28                      | MHSA Alternative Crisis Svs-Non-MC          | 385                | Residential Non-MC |
| 108    | TELECARE CORP.                        | 29                      | MHSA Alternative Crisis Svs-MC              | 384                | Residential MC     |
| 183    | DIDI HIRSCH PSYCHIATRIC SERVICE       | 101                     | DMH Mental Health Services (CGF) Non-<br>MC | 385                | Residential Non-MC |
| 183    | DIDI HIRSCH PSYCHIATRIC SERVICE       | 102                     | DMH Mental Health Services (CGF) MC         | 384                | Residential MC     |
| 190    | GATEWAYS HOSPITAL & MHC               | 28                      | MHSA Alternative Crisis Svs-Non-MC          | 385                | Residential Non-MC |
| 190    | GATEWAYS HOSPITAL & MHC               | 29                      | MHSA Alternative Crisis Svs-MC              | 384                | Residential MC     |
| 214    | Special Service for Groups            | 29                      | MHSA Alternative Crisis Svs-MC              | 384                | Residential MC     |
| 214    | Special Service for Groups            | 28                      | MHSA Alternative Crisis Svs-Non-MC          | 385                | Residential Non-MC |
| 527    | EXODUS RECOVERY, INC.                 | 29                      | MHSA Alternative Crisis Svs-MC              | 384                | Residential MC     |
| 527    | EXODUS RECOVERY, INC.                 | 28                      | MHSA Alternative Crisis Svs-Non-MC          | 385                | Residential Non-MC |
| 2129   | THE TEEN PROJECT INC                  | 28                      | MHSA Alternative Crisis Svs-Non-MC          | 385                | Residential Non-MC |
| 2129   | THE TEEN PROJECT INC                  | 29                      | MHSA Alternative Crisis Svs-MC              | 384                | Residential MC     |
| 2130   | LA CTRS FOR ALCOHOL AND DRUG<br>ABUSE | 28                      | MHSA Alternative Crisis Svs-Non-MC          | 385                | Residential Non-MC |
| 2130   | LA CTRS FOR ALCOHOL AND DRUG<br>ABUSE | 29                      | MHSA Alternative Crisis Svs-MC              | 384                | Residential MC     |
| 1946   | CNTRL STAR BEHAVIORAL HEALTH INC      | 28                      | MHSA Alternative Crisis Svs-Non-MC          | 385                | Residential Non-MC |
| 1946   | CNTRL STAR BEHAVIORAL HEALTH INC      | 29                      | MHSA Alternative Crisis Svs-MC              | 384                | Residential MC     |
| 1946   | CNTRL STAR BEHAVIORAL HEALTH INC      | 28                      | MHSA Alternative Crisis Svs-Non-MC          | 385                | Residential Non-MC |
| 1946   | CNTRL STAR BEHAVIORAL HEALTH INC      | 29                      | MHSA Alternative Crisis Svs-MC              | 384                | Residential MC     |
| 1946   | CNTRL STAR BEHAVIORAL HEALTH INC      | 28                      | MHSA Alternative Crisis Svs-Non-MC          | 385                | Residential Non-MC |
| 1946   | CNTRL STAR BEHAVIORAL HEALTH INC      | 29                      | MHSA Alternative Crisis Svs-MC              | 384                | Residential MC     |
| 1130   | VALLEY STAR BEHAVIORAL HEALTH INC     | 28                      | MHSA Alternative Crisis Svs-Non-MC          | 385                | Residential Non-MC |
| 1130   | VALLEY STAR BEHAVIORAL HEALTH INC     | 29                      | MHSA Alternative Crisis Svs-MC              | 384                | Residential MC     |
| 1130   | VALLEY STAR BEHAVIORAL HEALTH INC     | 28                      | MHSA Alternative Crisis Svs-Non-MC          | 385                | Residential Non-MC |
| 1130   | VALLEY STAR BEHAVIORAL HEALTH INC     | 29                      | MHSA Alternative Crisis Svs-MC              | 384                | Residential MC     |
| 1130   | VALLEY STAR BEHAVIORAL HEALTH INC     | 28                      | MHSA Alternative Crisis Svs-Non-MC          | 385                | Residential Non-MC |
| 1130   | VALLEY STAR BEHAVIORAL HEALTH INC     | 29                      | MHSA Alternative Crisis Svs-MC              | 384                | Residential MC     |
| 1130   | VALLEY STAR BEHAVIORAL HEALTH INC     | 28                      | MHSA Alternative Crisis Svs-Non-MC          | 385                | Residential Non-MC |
| 1130   | VALLEY STAR BEHAVIORAL HEALTH INC     | 29                      | MHSA Alternative Crisis Svs-MC              | 384                | Residential MC     |
| 543    | STAR VIEW ADOLESCENT CNTR, INC.       | 28                      | MHSA Alternative Crisis Svs-Non-MC          | 385                | Residential Non-MC |
| 543    | STAR VIEW ADOLESCENT CNTR, INC.       | 29                      | MHSA Alternative Crisis Svs-MC              | 384                | Residential MC     |
| 543    | STAR VIEW ADOLESCENT CNTR, INC.       | 28                      | MHSA Alternative Crisis Svs-Non-MC          | 385                | Residential Non-MC |
| 543    | STAR VIEW ADOLESCENT CNTR, INC.       | 29                      | MHSA Alternative Crisis Svs-MC              | 384                | Residential MC     |

# Appendix 1 Residential Service Providers

# **PHF Providers**

| PROVID | Legal Entity Name                        | Funding<br>Source<br>ID | Funding Source Name                         | Benefit<br>Plan ID | Benefit Plan Name                      |
|--------|------------------------------------------|-------------------------|---------------------------------------------|--------------------|----------------------------------------|
| 108    | 7277Q LA CASA PSYCH HEALTH FACILITY      | 101                     | DMH Mental Health Services (CGF) Non-<br>MC | 258                | DMH MH Services- (Non-MC)- Non<br>IHBS |
| 108    | 7277Q LA CASA PSYCH HEALTH FACILITY      | 102                     | DMH Mental Health Services (CGF) MC         | 259                | DMH MH Services (MC) - Non IHBS<br>TBS |
| 527    | 7871Q EXODUS RECOVERY INC                | 101                     | DMH Mental Health Services (CGF) Non-<br>MC | 258                | DMH MH Services- (Non-MC)- Non<br>IHBS |
| 527    | 7871Q EXODUS RECOVERY INC                | 102                     | DMH Mental Health Services (CGF) MC         | 259                | DMH MH Services (MC) - Non IHBS<br>TBS |
| 543    | 1961R STAR VIEW ADOLESCENT CENTER<br>PHF | 171                     | DCFS PHF MC                                 | 61                 | DCFS PHF (MC)                          |